# WAVE ISRAEL PTT

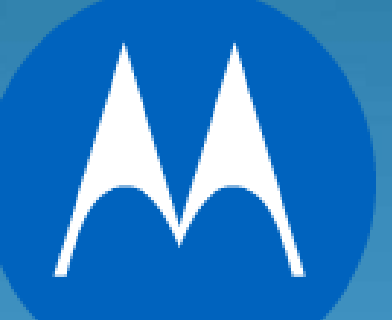

**MOTOROLA** SOLUTIONS

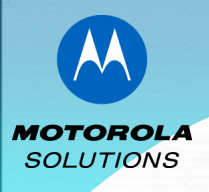

את האפליקציה ניתן להוריד מחנות גוגל או העברת קובץ התקנה APK לתקית אחסון במכשיר

• מצורף קישור להורדת האפליקציה.

### https://play.google.com/store/apps/details?id=com.waveisrael.ptt

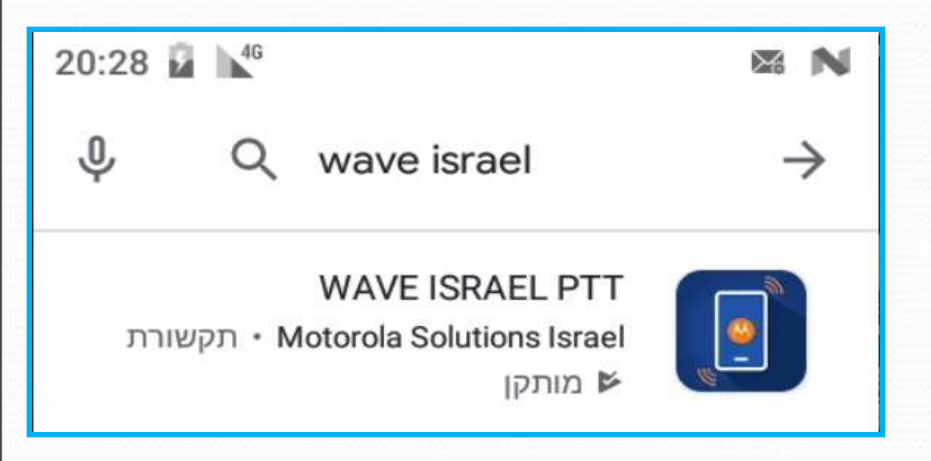

- במידה ובוצע העברת קובץ למכשיר, יש להיכנס לתקיה בה נשמר הקובץ
   ולהתחיל לבצע התקנה.
- עם סיום ההתקנה **מומלץ** להעביר את אייקון האפליקציה שהתקבל למסך ראשי לצורך תפעול מהיר וקל

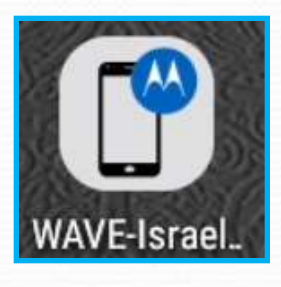

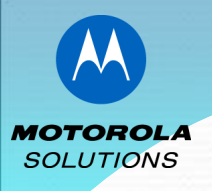

# <u>אפליקציית WAVE התקנת אפליקציית</u>

: עם סיום ההתקנה ניכנס לאפליקציה לאייקון שהתקבל ונפעל ע"פ השלבים הבאים

• אנו נשאל 6 שאלות שיש להשיב על כולם "התר"

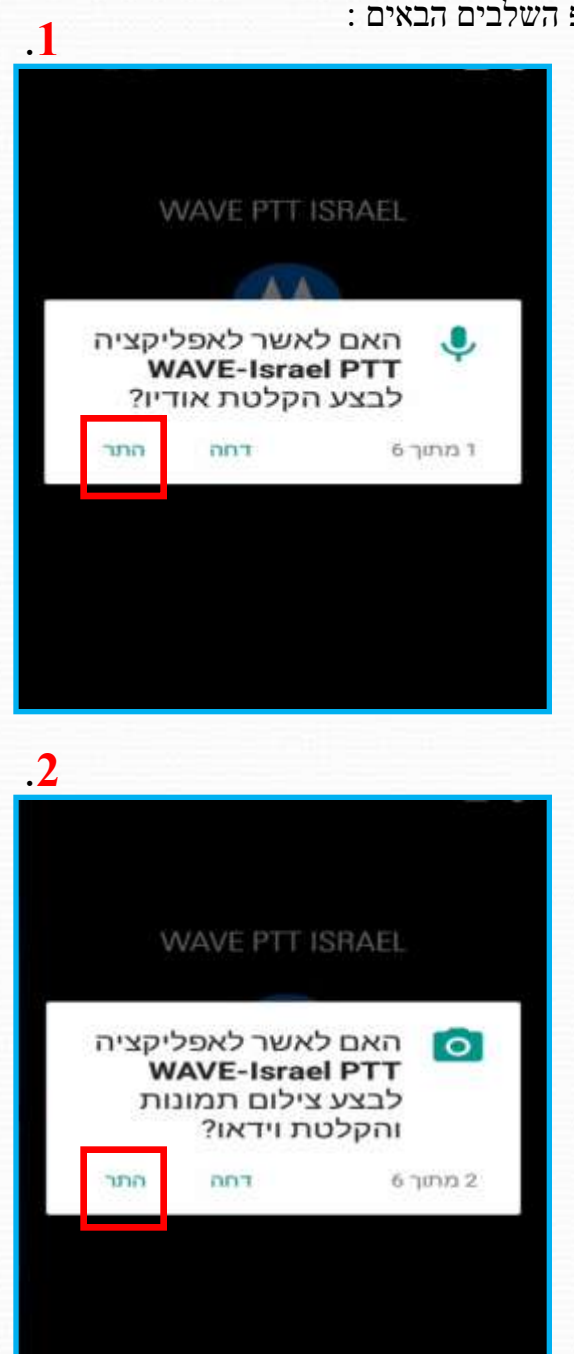

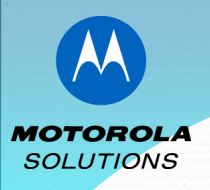

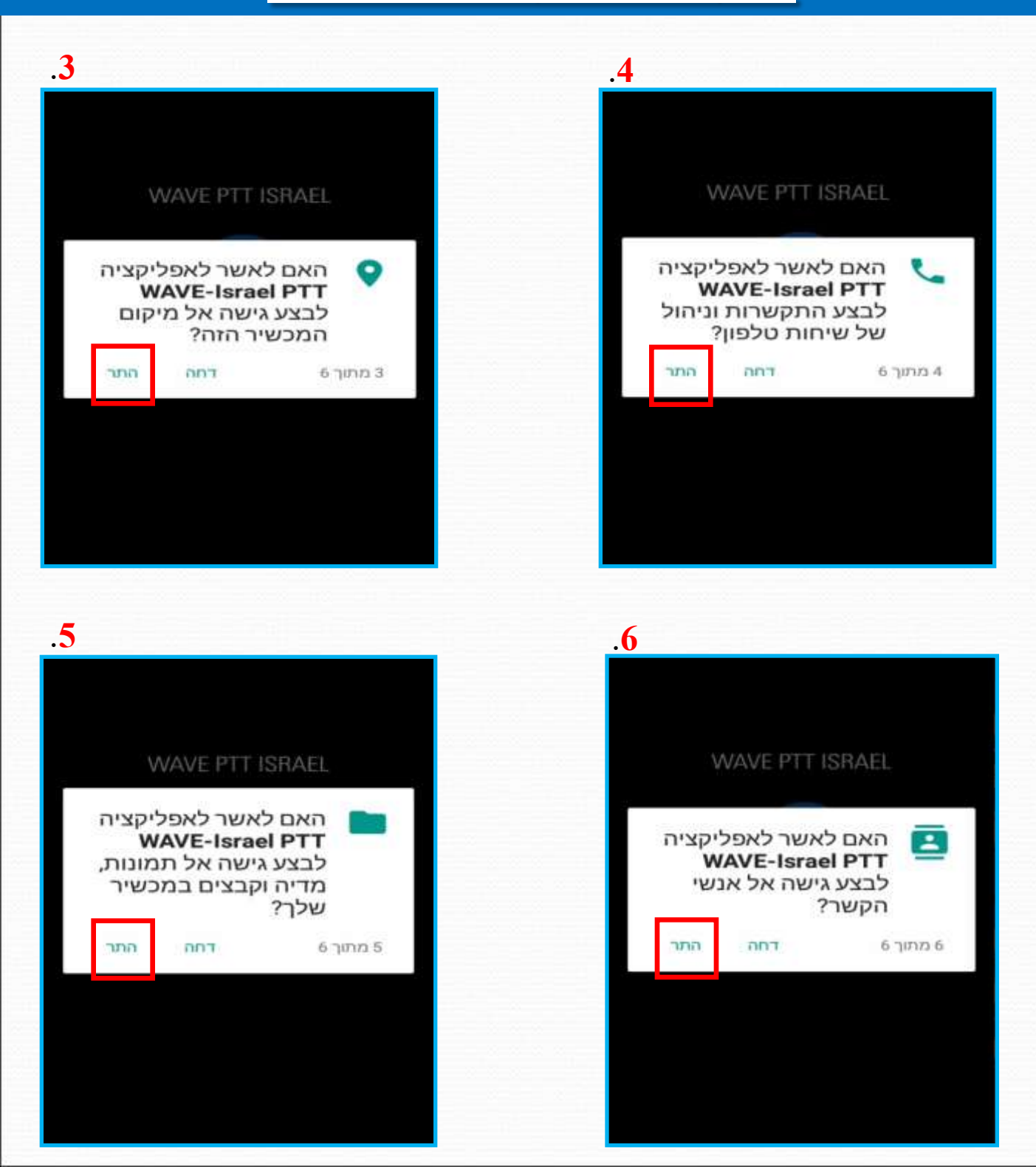

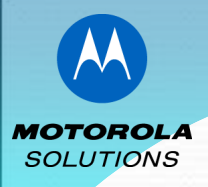

#### MOTOROLA SOLUTIONS ISRAEL INC LICENSE AGREEMENT IMPORTANT: PLEASE READ BEFORE INSTALLATION OR USE OF THE MOTOROLA SOLUTIONS ISRAEL INC. ("LICENSOR") SOFTWARE YOU HAVE LICENSED ("SOFTWARE"). BY INSTALLING OR IN ANY WAY USING THE SOFTWARE, YOU, THE ENTITY OR COMPANY THAT YOU REPRESENT, (TOGETHER, "LICENSEE") IS UNCONDITIONALLY CONSENTING TO BE BOUND BY AND IS BECOMING A PARTY TO THIS LICENSE AGREEMENT ('AGREEMENT') WITH LICENSOR. IF LICENSEE DOES NOT UNCONDITIONALLY AGREE TO ALL OF THE TERMS OF THIS AGREEMENT, INSTALLATION OR USE THIS SOFTWARE IS STRICTLY PROHIBITED IF THESE TERMS ARE CONSIDERED. AN OFFER, ACCEPTANCE IS EXPRESSLY LIMITED TO THESE TERMS. 1. LICENSE GRANT. Subject to the terms and conditions of this Agreement, Licensor hereby grants Licensee a limited, personal, non-sublicensable, non-transferable nonexclusive

license to use the Software, in object code form only, and only for Licensee's personal, non-commercial use in accordance with all Licensor-provided documentation. Source code for parts of the Software may be available for inse me differation and distribution under ones source.

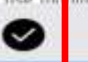

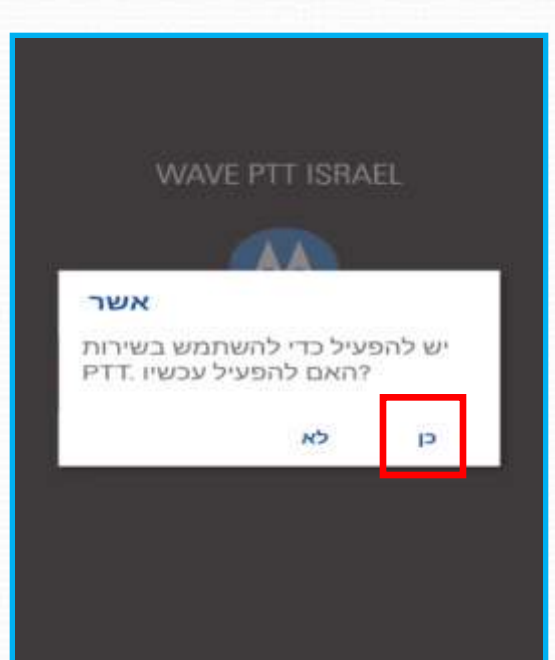

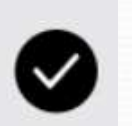

יש לאשר את רישיון האפליקציה

אישור הפעלת האפליקציה

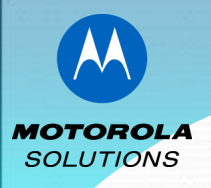

לאחר אישור הפעלת האפליקציה אנו נדרשים לבצע אימות.

# האימות מתבצע ע"י שליחת הודעה כתובה <u>שאין לשנות את תוכן ההודעה.</u>

כל שעלינו לעשות הוא לשלוח את את ההודעה ולבצע פעם אחת חזור למסך האפליקציה להמשך התקנה.

לשליחת ההודעה ישנו זמן קצוב של מס' שניות לשליחה. במידה ולא נשלח את קוד האימות נקבל את ההודעה הבאה ונאלץ לבצע שוב את ההתקנה

WAVE PTT ISRAEL

#### מידע

צור .PTT כרגע אינך מנוי בשירות קשר עם שירות לקוחות כדי להיות מנוי.

יציאה

(לא בשימוש)

#### WAVE PTT ISRAEL

#### דרוש אימות

כדי לאמת את המנוי, הודעת לצורך אימות תשלח אליך. אין לשנות את תוכן ההודעה. יש ללחוץ על "חזור" כדי לחזור לאפליקציה לאחר שליחת ההודעה.

אשר

ACTIVATE POCSERVICE 8ad001927a50f87f6335fc1 a8cf89c1d

11:19 🗸

ACTIVATE PoCService d52c452729bdcd74d5183e 5a663c5937

11:49 🗸

\*70HCL 20

ACTIVATE PoCService b727b72879047c8d5d2657 3137a4b500

ACTIVATE PoCService 108/1 adfa54bc1671026ca10f33e71bf

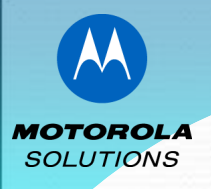

לאחר אימות המנוי נגיע למסך אחרון זה

עיון המדריך למשתמש אניתן לדלג על עיון המדריך למשתמש. ולחזור אליו מתוך הגדרות האפליקציה.

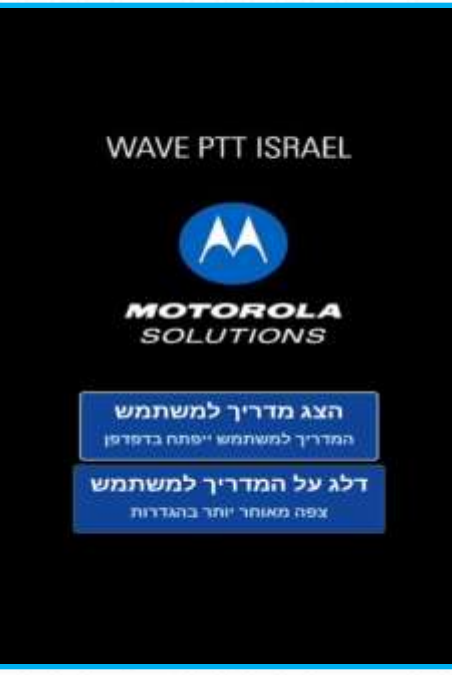

א התקנה זאת הינה חד פעמית אך במידה וללקוח הוחלף מכשיר או בוצע ניקוי מטמון לאפליקציה ,יש לחזור על כל שלבי התתקנה.

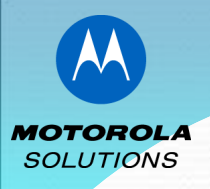

# הפעלת המערכת

יש להפעיל את יישום WAVE בלחיצה על ה-Icon בדרך כלל היישום יופעל באופן אוטומטי עם הפעלת המכשיר

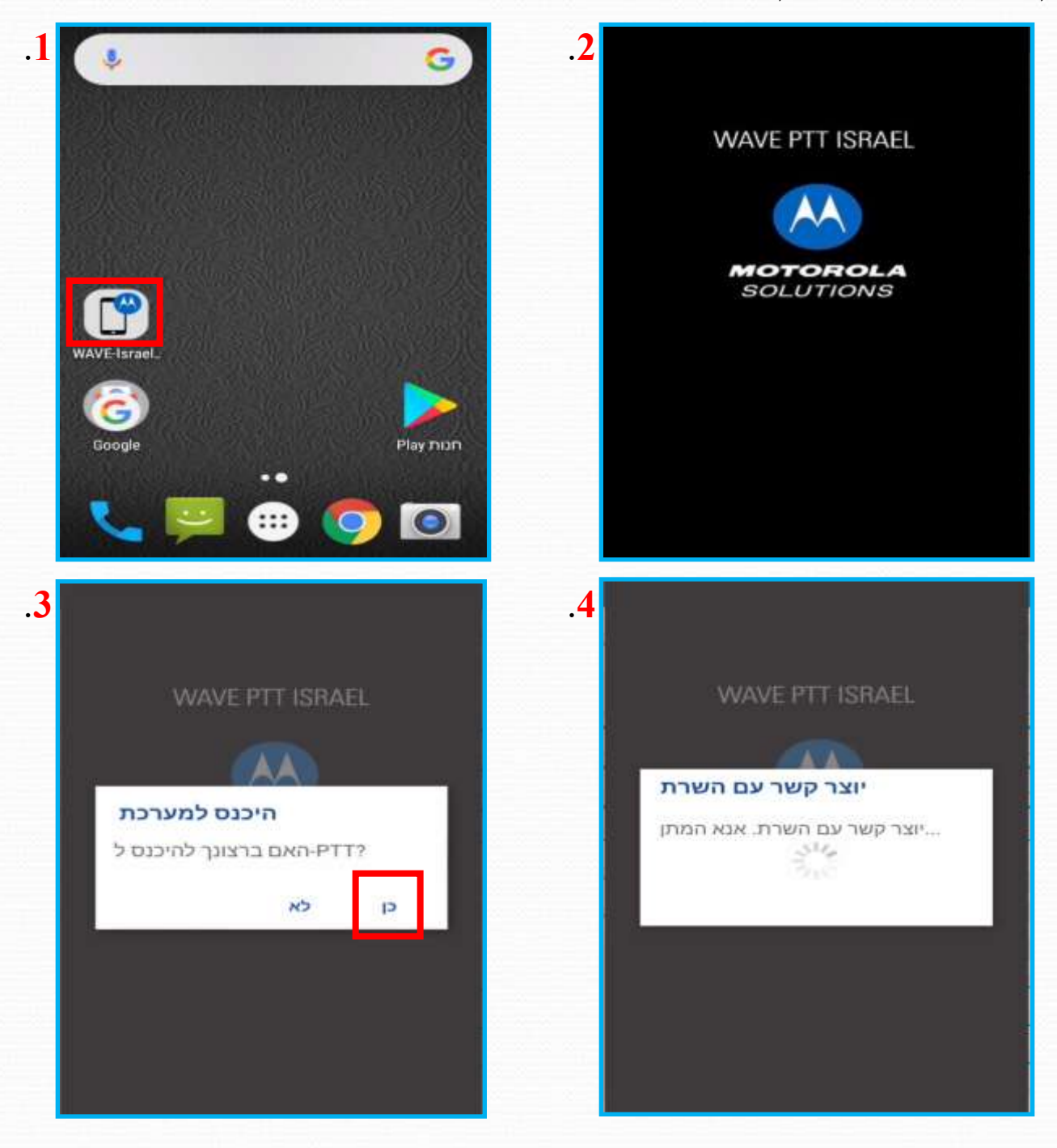

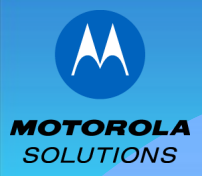

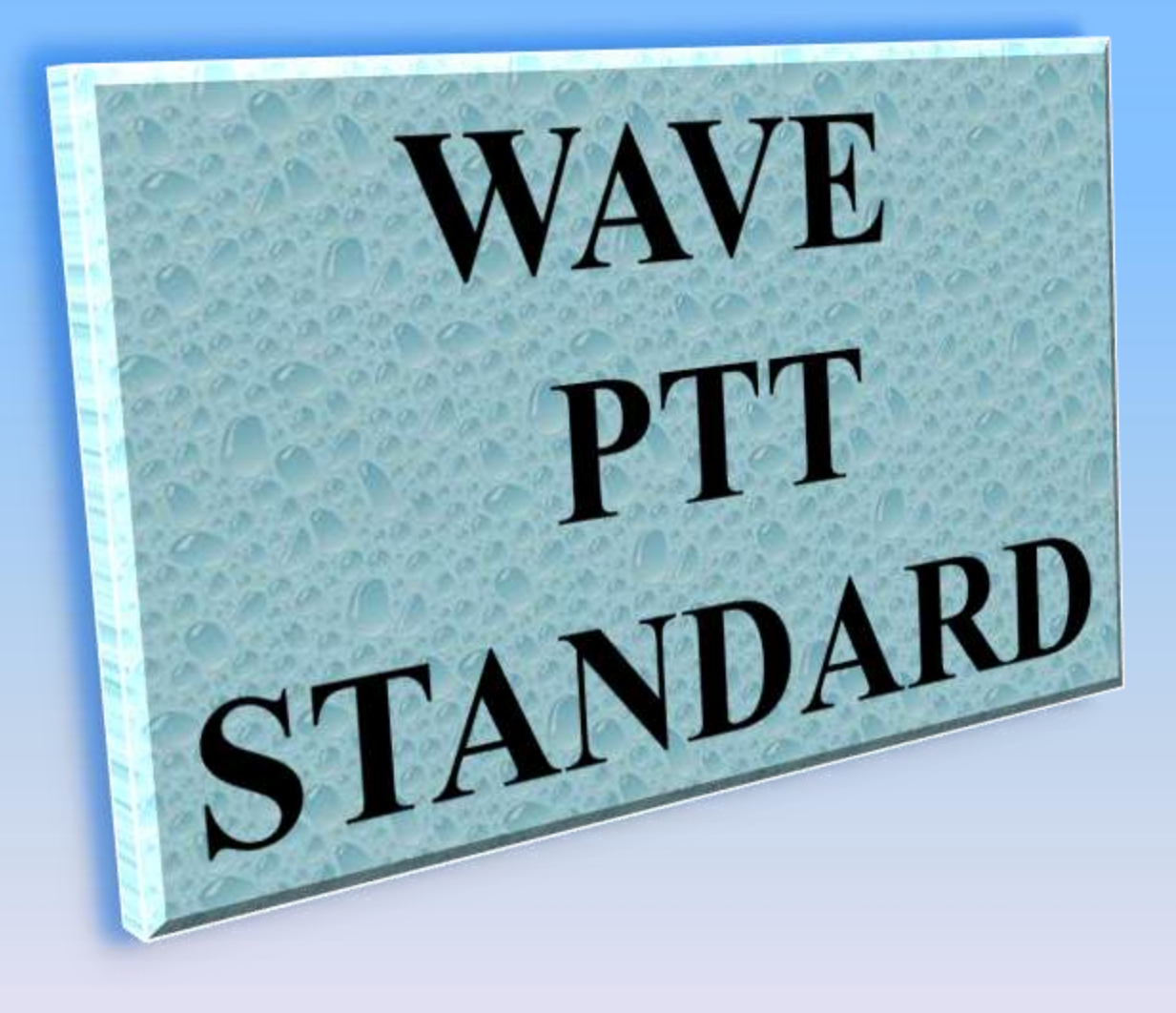

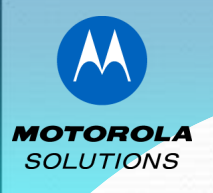

### <u>שיחה אישית</u>

#### לתחילת שיחה יש ללחוץ על איש הקשר הרצוי- יפתח חלון שיחה

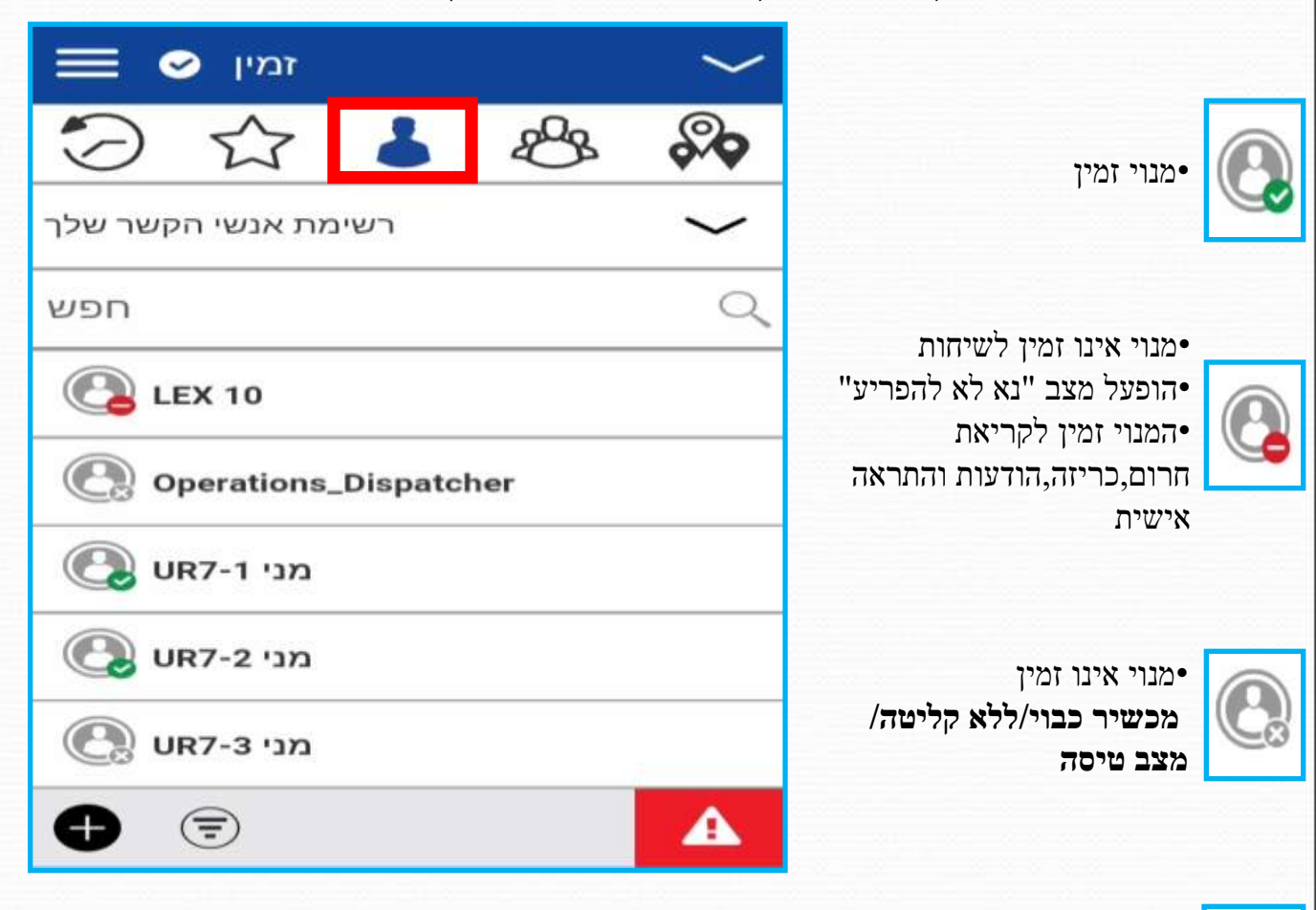

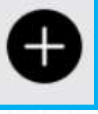

•באפשרות המנוי לייבא איש קשר או ליצור איש קשר חדש (במידה ואופציה זאת מאופשרת במערכת הניהול)

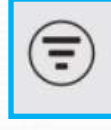

•באפשרות המנוי להציג ברשימת אנשי הקשר את המנויים הזמינים בלבד

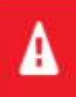

יצירת קריאת חרום (במידה ואופציה זאת מאופשרת במערכת הניהול)

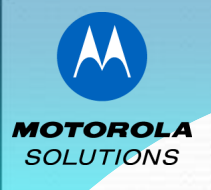

# <u>שיחה אישית - חלוך שיחה</u>

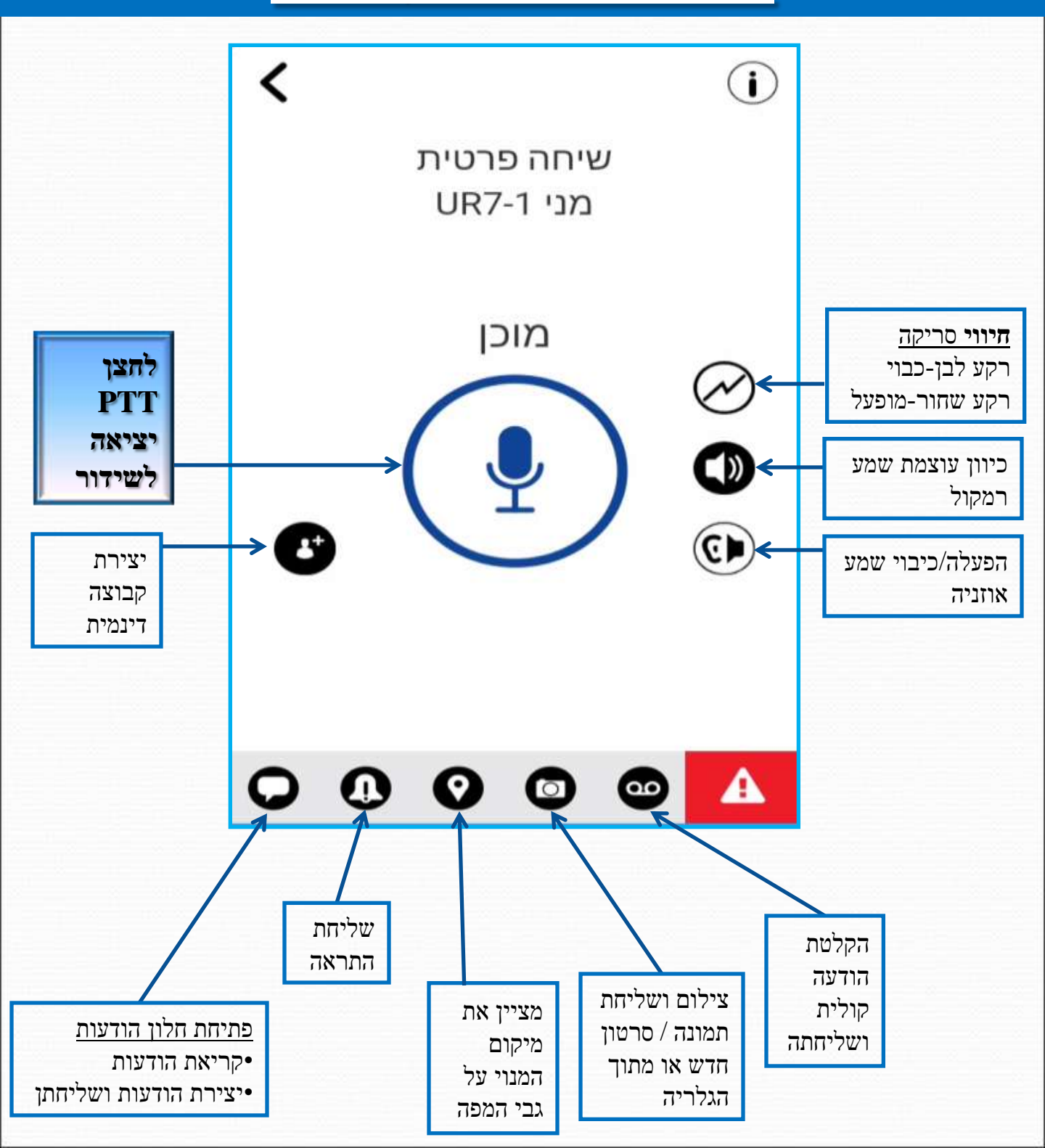

#### אופציה זו קיימת במידה ומאופשרת במערכת הניהול 💠

- •הקבוצה תופיע ברשימת הקבוצות
- לבצע שמירה•
- •לקבוע שם לקבוצה
- •יש לסמנם ב- V

•יפתח חלון בו נוכל להוסיף חברים מתוך רשימת אנשי הקשר הקיימים במכשיר

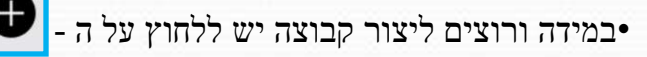

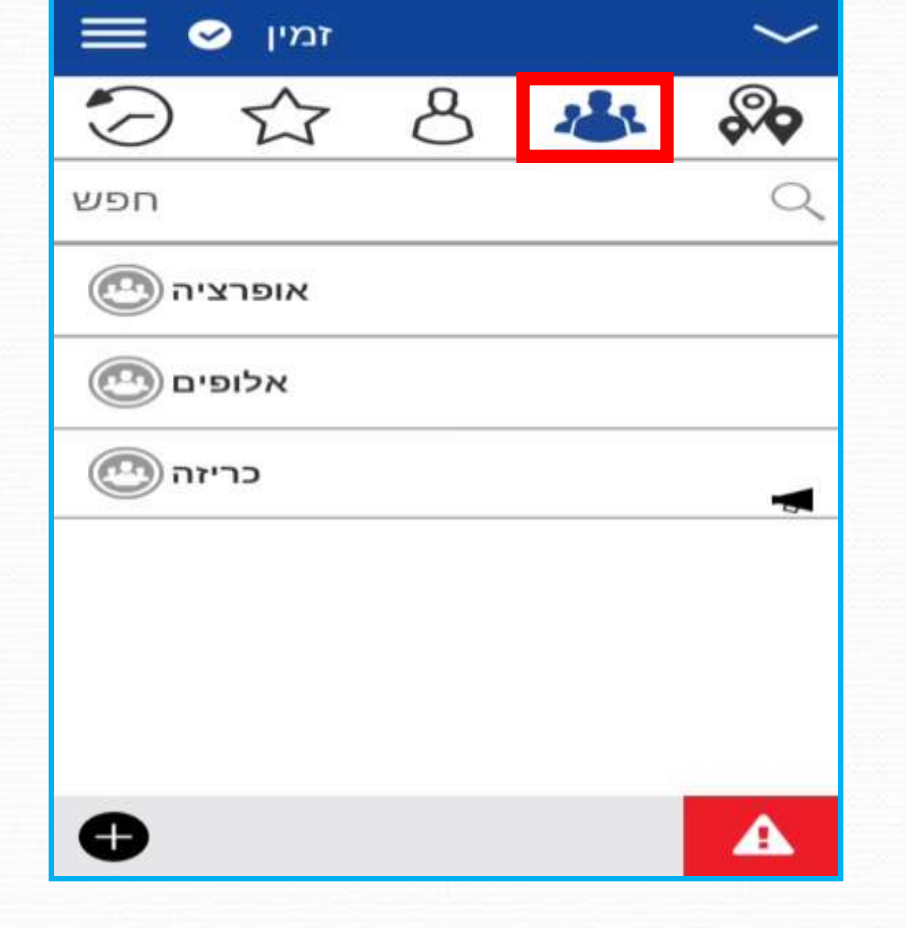

בחירת קבוצת דיבור מתוך רשימת הקבוצות. לתחילת שיחה יש ללחוץ על הקבוצה הרצויה - יפתח חלון שיחה

### <u>שיחה קבוצתית</u>

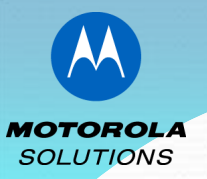

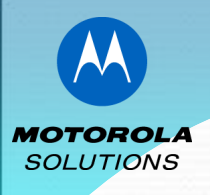

### <u>שיחה קבוצתית - חלוך שיחה</u>

בשיחה אישית ובשיחה קבוצתית האייקונים בחלונות אלו זהים בתפקידם! הוסבר בשיחה אישית - חלון שיחה

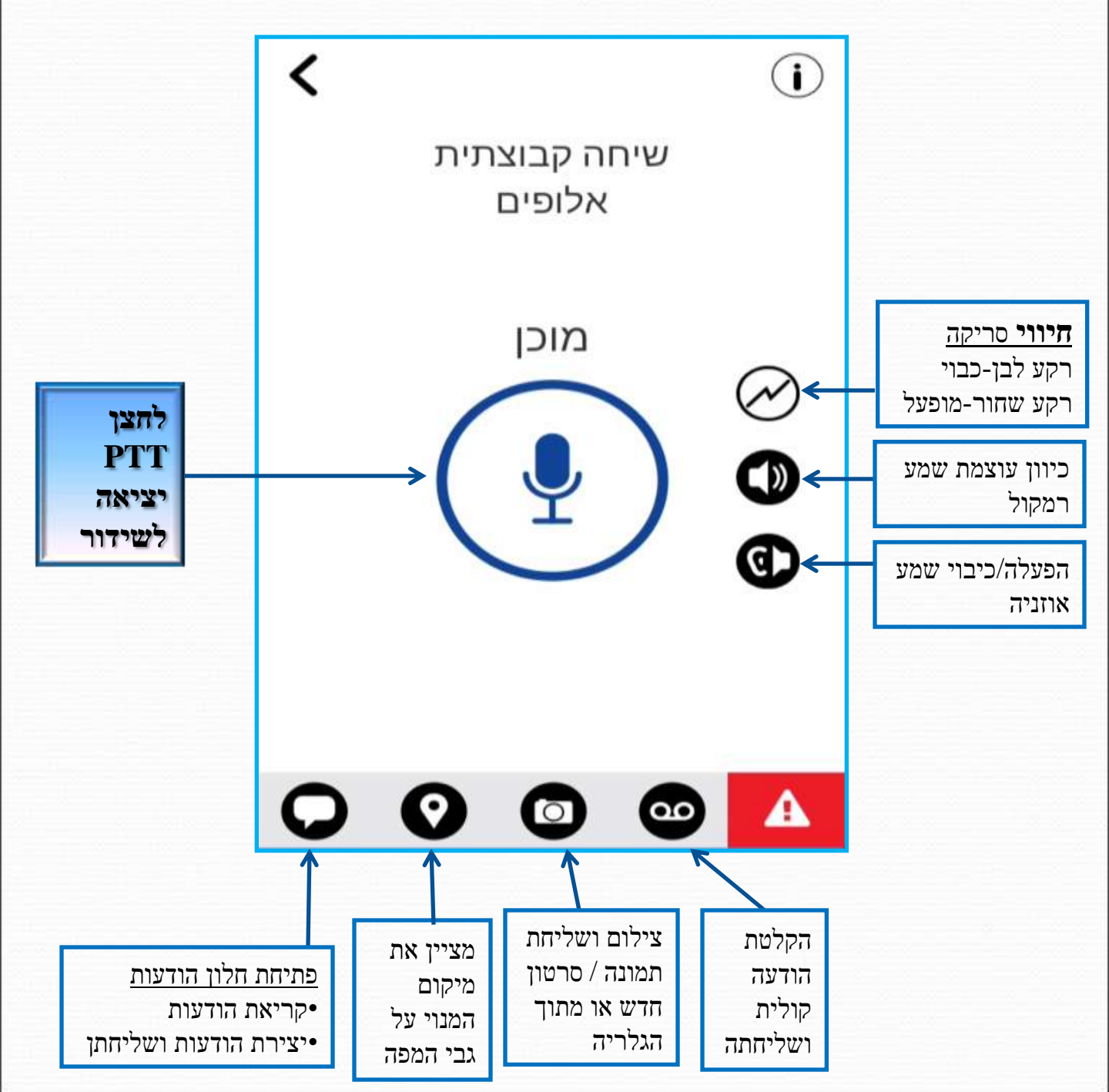

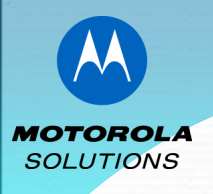

### <u>היסטורית שיחות</u>

#### מציג את היסטורית השיחות של המשתמש.

בחלון זה נרשמות גם הודעות טקסט,התראות 💠 שנשלחו,קבלה/שליחת מדיה זמין 9 2ªa חפש בלחיצה על הסמן ליד המנוי **LEX 10** היום 20:55 יפתח החלון הבא בו נוכל בוקר טוב לראות את תוכן ההיסטוריה. מני UR7-1 היום 20:26 > שיחה,הודעה,התראה,מיקום התראה אישית מיידית אופרציה היום 19:33 > שיחה קבוצתית כריזה היום 19:32 > **LEX 10** שיחת שידור דודודודו 200 ALLER D היום 13:20 > שיחה פרטית 00:04s שיחה פרטית 30 היום 12:58 יום חמישי 19:34 אום > אתה שיחה קבוצתית שיחה פרטית 00:01s מני UR7-2 היום 10:28 יום חמישי 19:36 4/30 אתה Δ התראה אישית מיידית יום חמישי 19:37 אום חמישי אתה עעככעעיח הועבר יום חמישי 20:55 יום חמישי אתה בוקר טוב הועבר 0 A 00

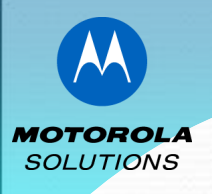

### מועדפים

בחלון זה המשתמש יכול לקבוע אנשי קשר מועדפים וקבוצות מועדפות וליצור גישה נוחה ומהירה לביצוע שיחה

| ≡ ⊘        | זביון    |           | $\sim$      |
|------------|----------|-----------|-------------|
| $\bigcirc$ | ★ 8      | B         | <b>\$\$</b> |
| ר מועדפים  | אנשי קשו | ת מועדפים | קבוצוו      |
| חפש        |          |           | Q           |
| 🕘 UR7-     | מני 1    |           |             |
| (97        |          |           |             |
|            |          |           |             |
|            |          |           |             |
|            |          |           |             |
|            |          |           |             |
| 0 0        | Ē        |           | A           |
| •          | Ē        |           | A           |

להוספת איש קשר יש לעמוד על לוח אנשי קשר מועדפים להוספתם. ולאחר מכן יש ללחוץ על 🕕 לפתיחת רשימת אנשי הקשר והוספתם.

בדומה להוספת אנשי קשר, ניתן להוסיף קבוצות מועדפות.יש לעמוד על לוח קבוצות מועדפות.

להסרה – יש ללחוץ על המנוי לחיצה ארוכה ולאחר מכן למחוק את המנוי.

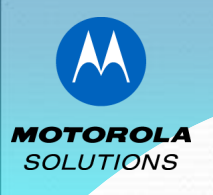

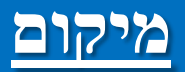

מציג את מיקום המשתמש על גבי המפה ומאפשר לו את שליחת מיקומו למנוי/לקבוצה.

★במידה והוגדר מנהל קבוצה,ביכולתו לצפות בחברי הקבוצה על גבי המפה - אופציה זו קיימת במידה ומאופשרת במערכת הניהול.

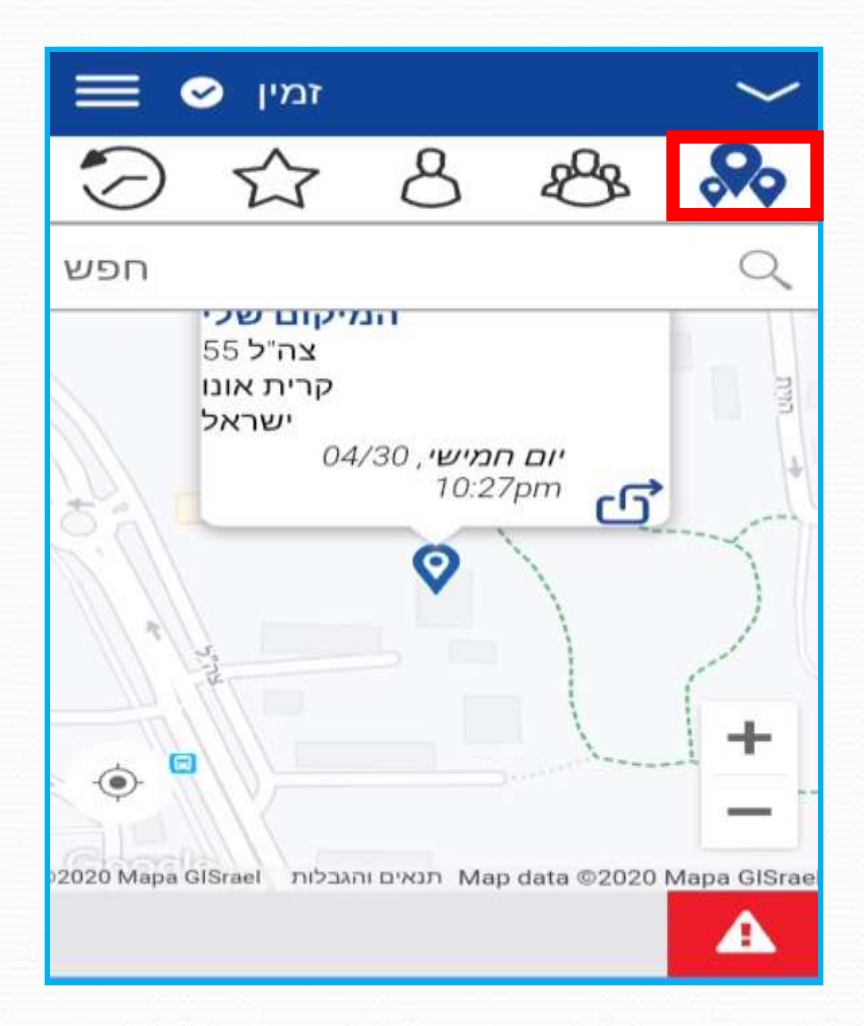

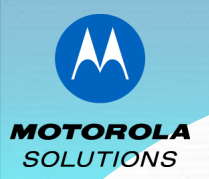

# <u> Standard - תפריט</u>

<u>תפריט</u> - לחיצה על תפריט תפתח מס' אפשרויות בהם יוכל המשתמש להגדיר את אופן עבודתו באפליציה.

| SmartPhone APK 9.1.1.45 |                     | ~       | <b>ישם מנוי</b> - כפי שמוצג אצל כלל המנויים•                           |
|-------------------------|---------------------|---------|------------------------------------------------------------------------|
| זמין 🛇                  |                     | So      | •זמינות מנוי - מופרט מטה                                               |
| סריקת קבוצות דיבור      |                     | - Q.    | <b>יסריקה</b> - הפעלת סריקת קבוצות(יפורט בהמשך)                        |
| Wi-Fi-השתמש ב           |                     | · >     | WiFi עבודה בתקשורת - WIFI                                              |
| חיוג ידני               | h ai                | >       | <b>יחיוג ידני</b> - חיפוש מהיר למנוי ע"פ מספרו                         |
| הגדרות                  | > 10                | >       | •הגדרות - מאפשר למנוי לבחור את אופן                                    |
| מדריך למשתמש            | >                   | >       | נבודתו(קבלת התראות,שמע וכו)<br>•מדריך למשתמש - מציג יכולות ואופן שימוש |
| אודות                   | >                   | · >     | <b>יאודות</b> – מציג את גרסת האפליקציה                                 |
| זנגין 🕑                 | $\sim$              |         | <b>זמינות מנוי</b><br>מזרות במווי לבעיו בלפי בלי במיויים אם            |
| זמין 🗢 🤶                | <b>8</b> / <b>V</b> |         | בותו.ע"י לחיצה על סמן <u>&gt;</u> נקבל שתי אפשרויות –                  |
| נא לא להפריע 🗢 🤟        | ~                   |         | <b>זין</b> - זמין לכל                                                  |
| 1                       | Q                   |         | ז א לאפריע - אינו זמין <u>לשיחות בלבו (</u> חודם<br>ן זמין)            |
| LEX 10                  |                     |         | מנוי זמין 🦉                                                            |
| Operations_Dispatcher   |                     |         | הופעל מצב "נא לא להפריע"                                               |
| 107.1 00                |                     | ; אישית | המנוי <u>זמין</u> לקריאת חרום,כריזה,הודעות והתראד 🕒                    |
|                         | *                   |         | מנוי אינו זמין - כבוי/ללא קליטה/ מצב טיסה 🔇                            |

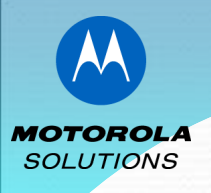

# <u> Standard - סריקה</u>

סריקת קבוצות דיבור - באפשרות המנוי לבחור פריצת (השמעת) קבוצה/קבוצות דיבור או חסימתן בהן הוא חבר. לא ניתן להכניס לסריקה קבוצת דיבור כריזה

לביצוע סריקה נפעל ע"פ השלבים הבאים: לצורך הסבר נבצע אפשרות לפריצת קבוצה "אופרציה" וחסימת קבוצת "אלופים".

> 1. בלוח רשימת הקבוצות נלחץ לחיצה ממושכת על קבוצת אופרציה.

| 1 🕗 🕁     | 8 | * | <b>\$</b> |
|-----------|---|---|-----------|
| חפש       |   |   | Q         |
| אופרציה 🕐 | 4 |   |           |
| אלופים 🕐  |   |   |           |
| כריזה 🕐   |   |   |           |

.2 בחלון שנפתח נלחץ על רשימת סריקה

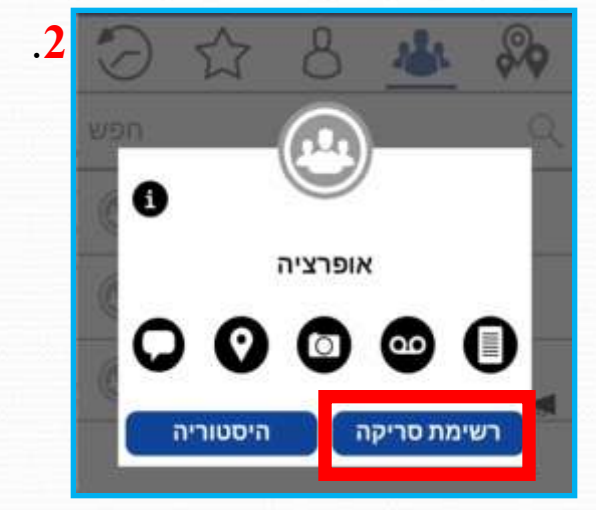

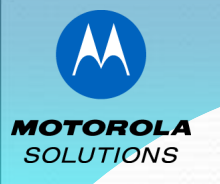

# <u> Standard - סריקה</u>

.3 כעת יש לקבוע את עדיפות פריצת הקבוצה על פני שאר הקבוצות. נקבע עדיפות רגילה (דוגמא)

- 4. בשורת הקבוצה יופיע סימן הסריקה(ברק)
- 5. נלחץ על תפריט ונפעיל את הסריקה עם הפעלת הסריקה יעודכן מצב הסריקה. (וגם על הלוגו של עמוד הקבוצות יופיע סימון ברק)
  - כעת רק קבוצת אופרציה מתפרצת וקבוצת 💠 הכריזה
  - באותו אופן ניתן לחזור על השלבים ולבצע מחיקת קבוצה שהוגדרה בסריקה

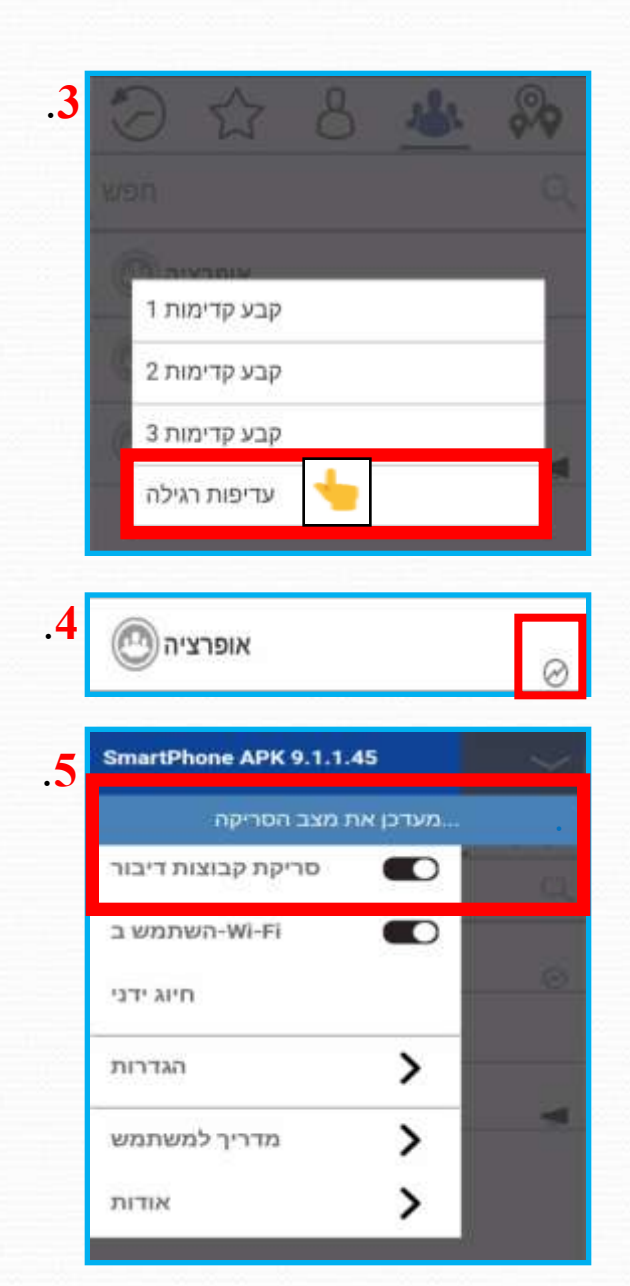

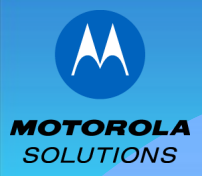

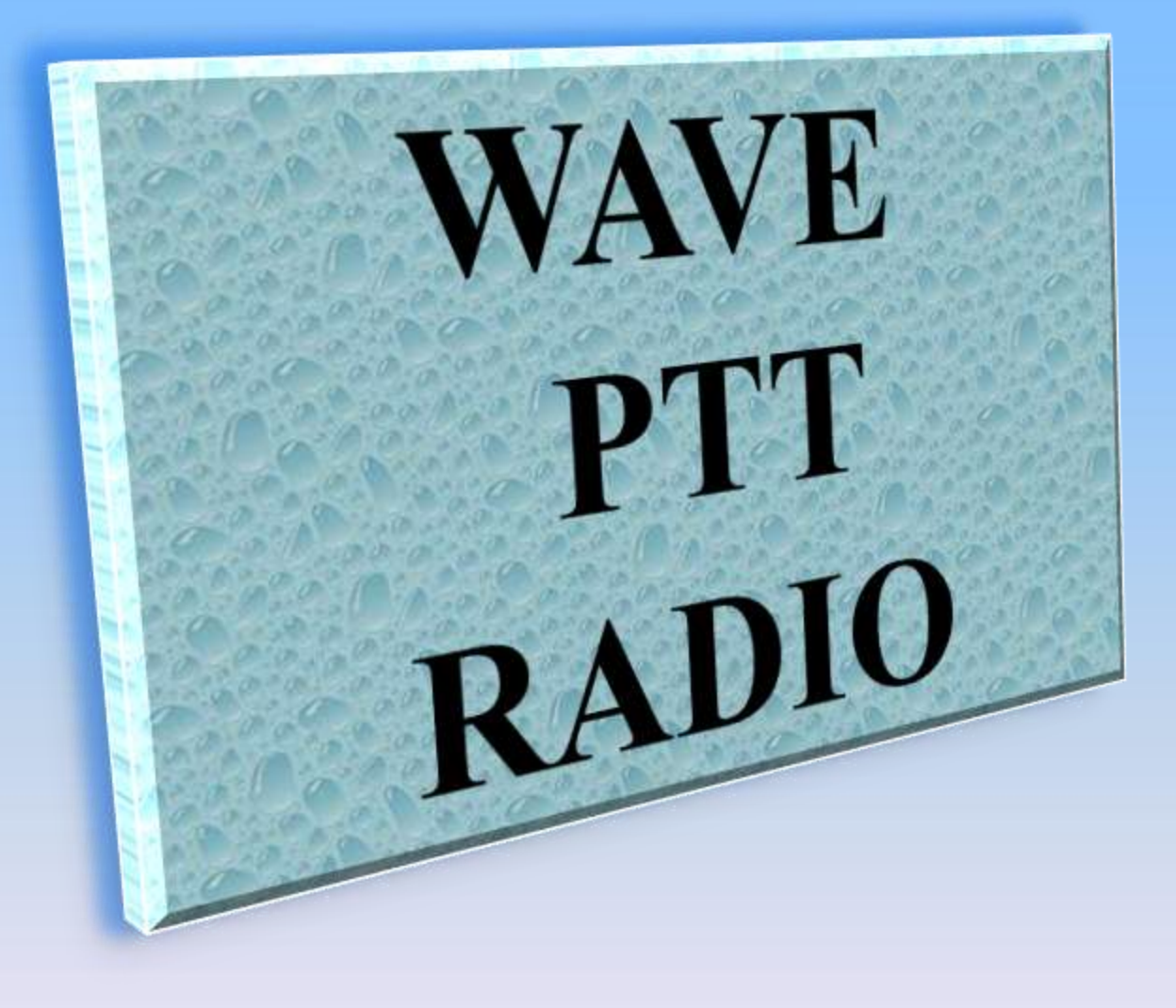

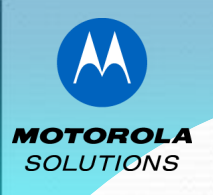

### <u>שיחה קבוצתית</u>

תצורת עבודה <u>PTT RADIO</u> הינה כברירת מחדל לעבודה בקבוצה. לכן עם כניסה לאפליקציה יעלה מסך הקבוצות.

בסיום שיחה אישית תחזור האפליקציה למסך ברירת מחדל שהוא מסך הקבוצות(אפשרות לקביעת שיחה אחרונה בין אם אישית או קבוצתית בהגדרות האפליקציה)

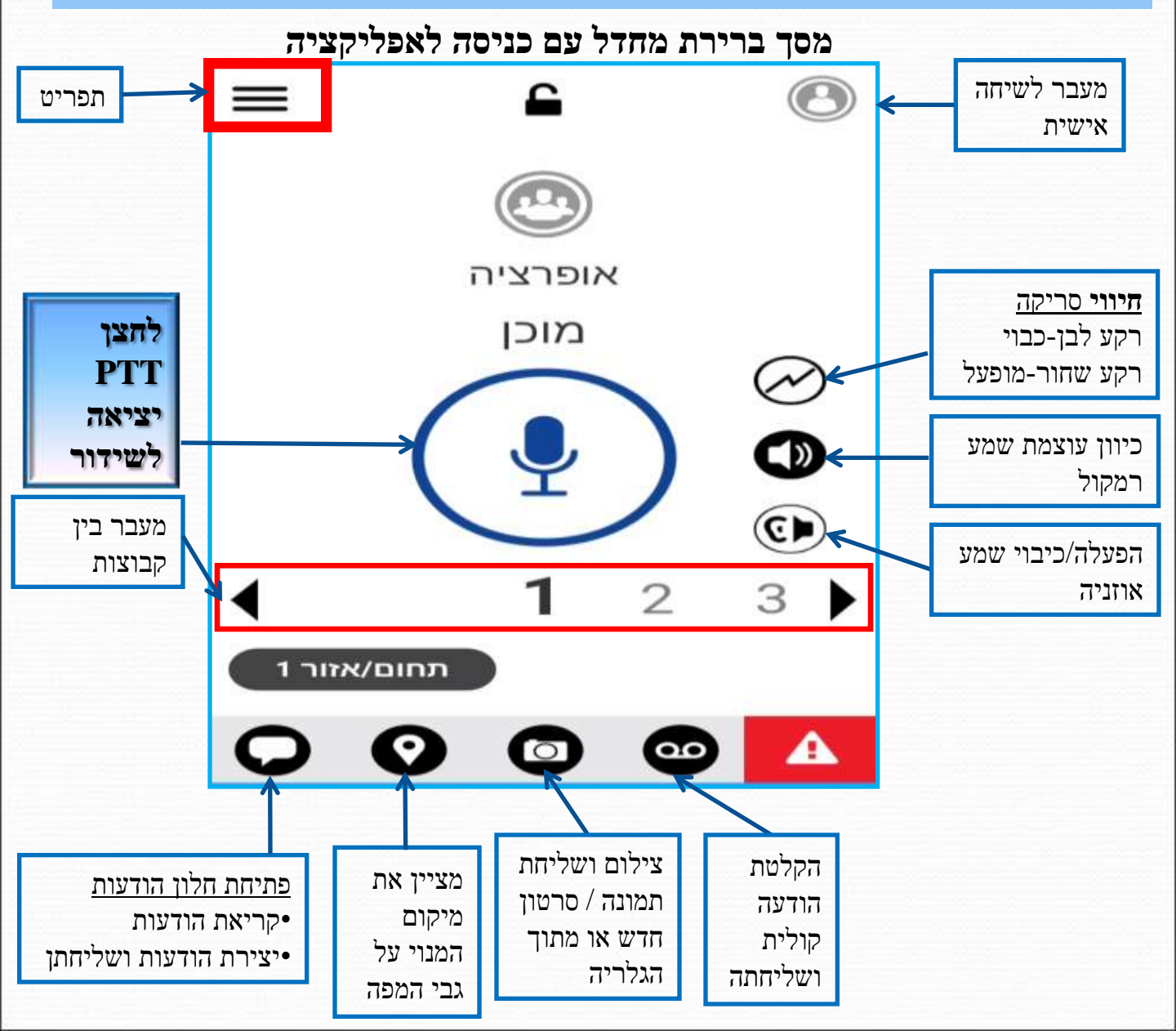

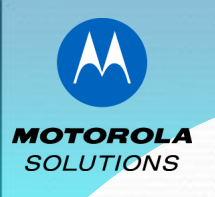

### <u>שיחה קבוצתית</u>

#### <u>תפעול האפליקציה במצב PTT RADIO אינו שונה מתפעול האפליקציה במצב STANDARD</u>

נדגיש את ההבדלים בתצורת PTT RADIO!

- .1 יצירת שיחה אישית
- .2 מעבר בין קבוצות הדיבור
- נכו' אפשרויות הקיימות ב- STANDARD כמו מפה,מועדפים וכו' 🔶 אפשרויות הקיימות ב- אפשרויות הפריט אפשרויות הקיימות ב- או ארשריט או אפשרויות הקיימות ב- או אפשרויות הקיימות ב- או אפשרויות הקיימות הקיימות ב- או או או אפשרויות הקיימות ב- או אפשרויות הקיימות ב- או או או אי אפשרויות הקיימות ב- או אפשרויות הקיימות ב- או או או אי אפשרויות הקיימות ב- או או אי או אי אי אפשרויות הקיימות ב- או אי אי אי א

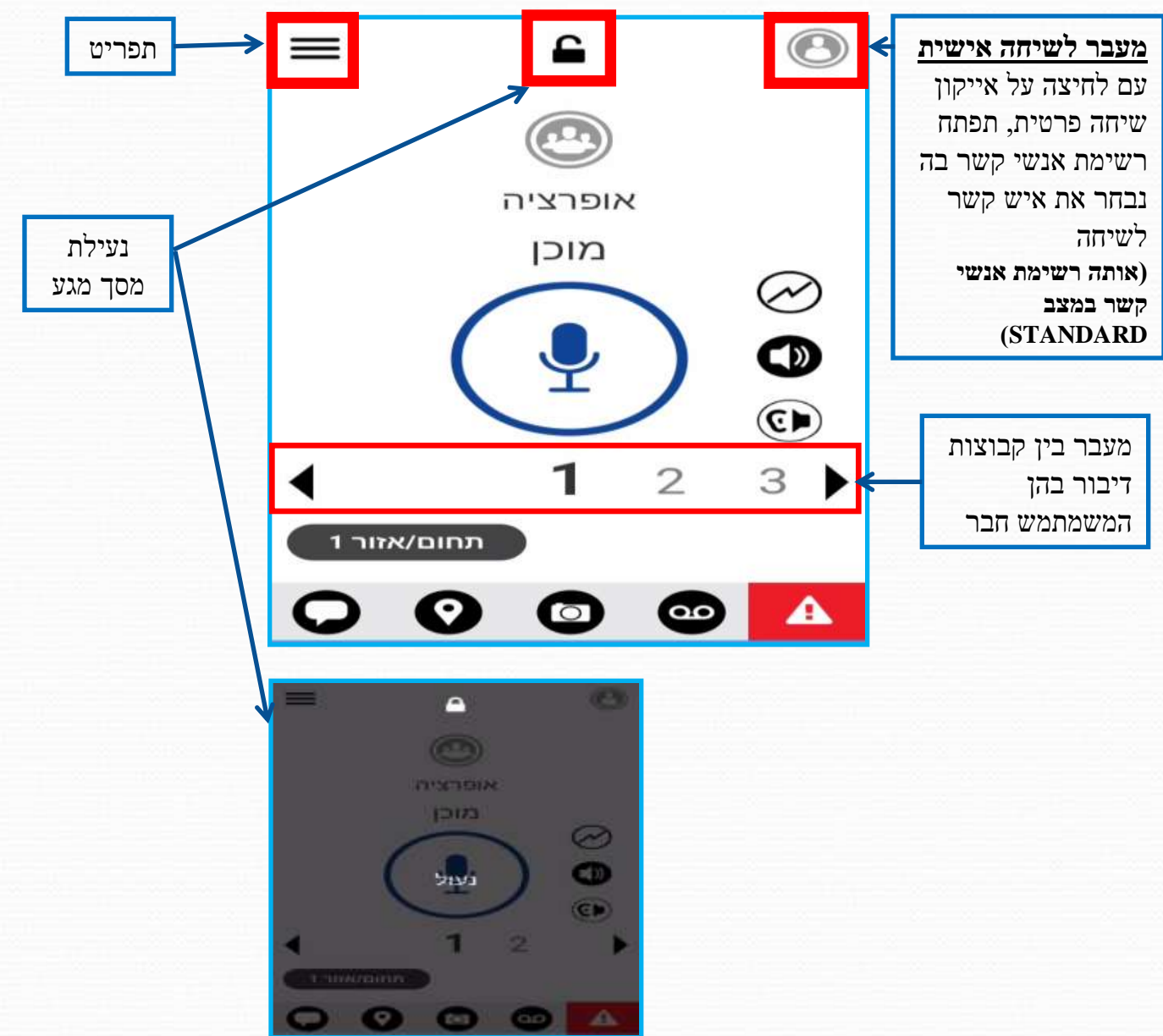

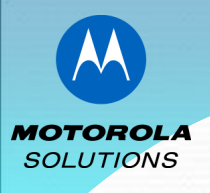

# <u>תפריט - PTT RADIO</u>

<u>תפריט</u> - לחיצה על תפריט תפתח מס' אפשרויות בהם יוכל המשתמש להגדיר את אופן עבודתו באפליציה.

| תפריט | $\equiv$                | 6        | 8                                                                                           |
|-------|-------------------------|----------|---------------------------------------------------------------------------------------------|
| 4     | SmartPhone APK 9.1.1.45 | 0        | <b>ישם מנוי</b> - כפי שמוצג אצל כלל המנויים•                                                |
|       | זמין 😔                  |          | •זמינות מנוי - בתצורה זאת המשתמש אינו יכול                                                  |
|       | היסטוריה                | >        | אקבוע את וכיבותו.<br>•היסטוריה - מציג את היסטורית שיחות, הודעות                             |
|       | אנשי קשר                | >        | טקסט,התראות שנשלחו,קבלה/שליחת מדיה<br>•אנשי קשר - רשימת אנשי הקשר של המשתמש                 |
|       | מפה                     | >        | •מפה - מציין את מיקום המשתמש על גבי המפה<br>ואפשרות שליחת מיקומו                            |
|       | מועדפים                 | >        | •מועדפים - פנייה מהירה לאנשי קשר וקבוצות<br>אותת רחר המשתמש להרוט רמושדפים                  |
|       | ערוץ                    | >        | אותם בחוי המשומש לקבוע כמועופים.<br>•ערוץ - מציג את קבוצות הדיבור ואת סדר<br>מיקומם         |
|       | סריקת קבוצות דיבור (    | •        | <b>סריקה</b> - הפעלת סריקת קבוצות(יפורט בהמשך)                                              |
|       | צלילים                  | •        | •צלילים - ביטול או איפשור צליל יציאה לשידור                                                 |
|       | Wi-Fi-Fi                |          | WiFi עבודה בתקשורת - <b>WIFI</b> •                                                          |
|       | הגדרות                  | <b>)</b> | <ul> <li>הגדרות - מאפשר למנוי לבחור את אופן</li> <li>עבודתו(קבלת התראות,שמע וכו)</li> </ul> |

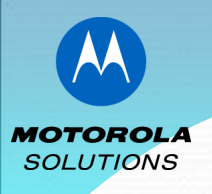

## <u>סריקה - PTT RADIO</u>

סריקת קבוצות דיבור - באפשרות המנוי לבחור פריצת (השמעת) קבוצה/קבוצות דיבור או חסימתן בהן הוא חבר.

להבדיל מתצורת עבודה STANDARD כפי שהוסבר ,המשתמש בתצורה זאת אינו יכול לקבוע את עדיפות פריצת קבוצה זו או אחרת במכשיר.

עדיפות פריצת הקבוצה מבוצעת במערכת הניהול.

#### לא ניתן להכניס לסריקה קבוצת דיבור כריזה 🔶

לביצוע סריקה, יש לקבוע במערכת הניהול את עדיפות הקבוצות והפעלת הסריקה במכשיר הנמצאת תחת התפריט הראשי

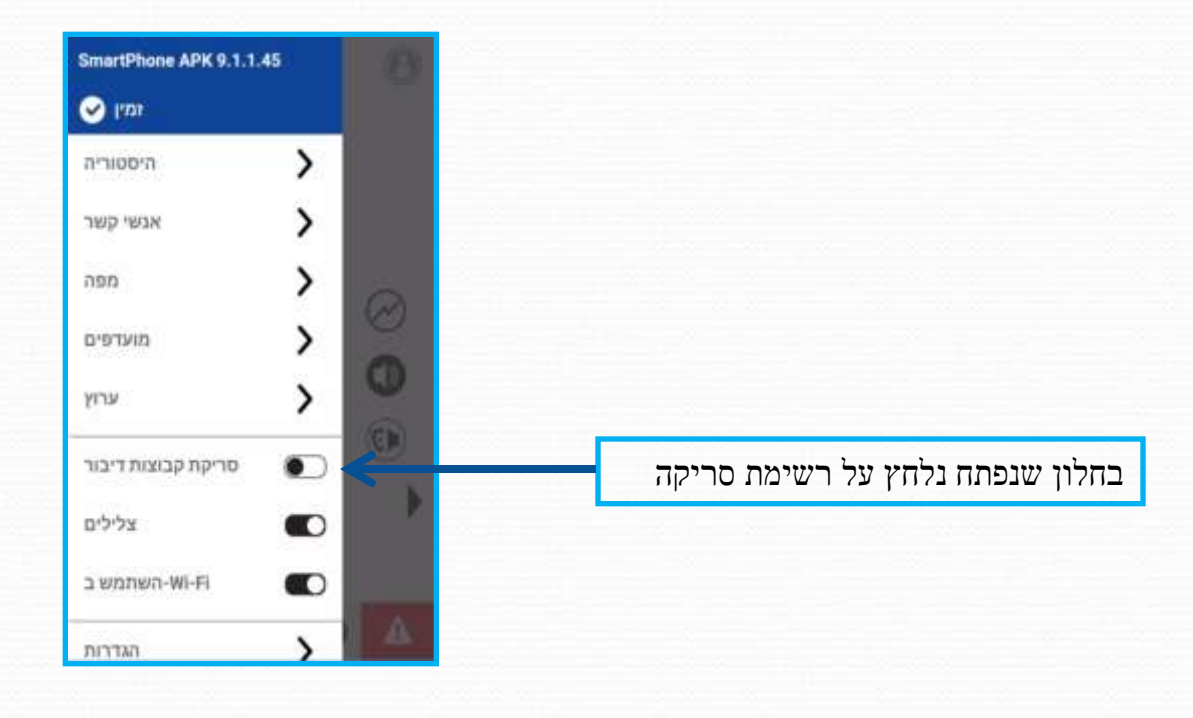

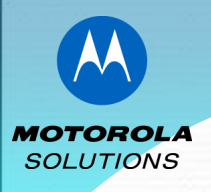

### מצוקה - קריאת חרום

במידה והוגדר בארגון הלקוח עבודה עם אפשרות לקריאת חרום , נפעל ע"פ השלבים הבאים

יהגדרת אפשרות מצוקה מבוצעת במערכת ניהול בלבד ! 💠

לחיצה ממושכת על סמן. החרום

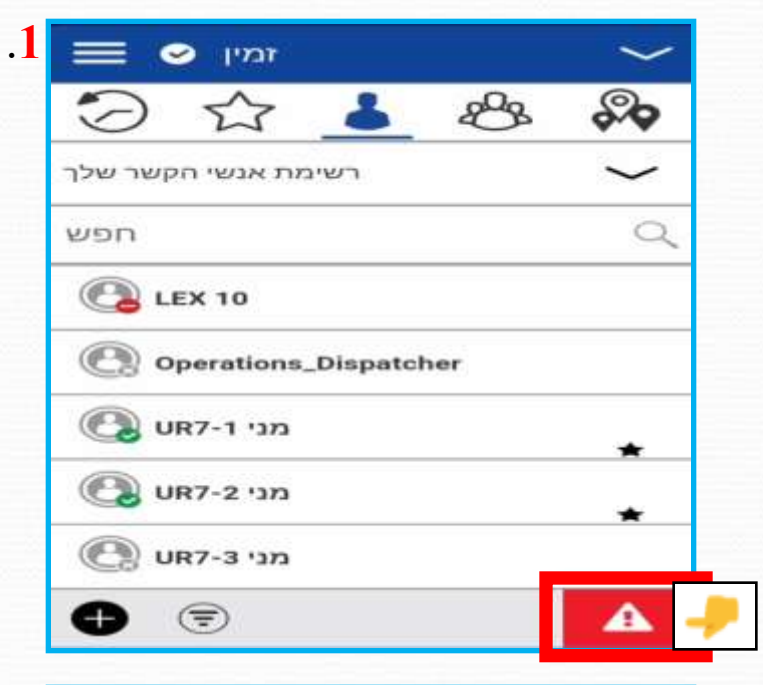

| 2    | הכרזת חירום             |
|------|-------------------------|
| - 33 | > 12                    |
|      | רשימת אנשי הקשר שלך 🗸 🗸 |
| 2    | חפש Q                   |
|      | C LEX 10                |
|      | הפצה \Lambda 🕲          |
|      |                         |
|      |                         |
|      | 🕐 UR7-3 מני             |
|      |                         |

להפעלת קריאת החרום יש.2 לגרור את סמן החרום ימינה לצורך הפצה ויציאה לשידור

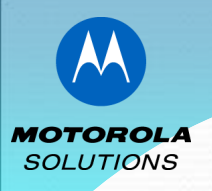

### מצוקה - קריאת חרום

עם הפצת שידור קריאת. החרום,תיפתח שיחה ליעד שנקבע מראש למשך כ-10 שניות. מעתה כל יציאה לשידור מתנהלת בקריאת החרום ולא ניתן לחזור או לשנות מסך ללא יציאה ממצב הכרזת קריאת חרום.

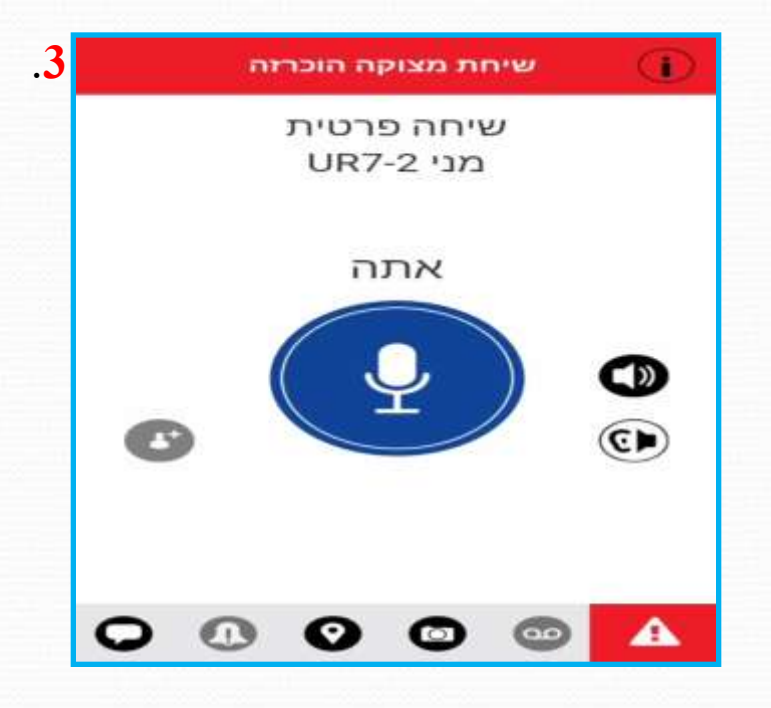

#### יציאה/ביטול מצב חרום

לחיצה ממושכת על סמן קריאת. החרום. על המסך תופיע אפשרות ביטול

מצב זה ע"י גרירה של הסמן ימינה(בדומה להפעלת המצב)

ע"פ הגדרה מראש ניתן לקבוע כי ביטול קריאת חרום יבוצע ע"י מקבל שיחת החרום ולא ע"י מפעיל קריאת החרום-המשתמש

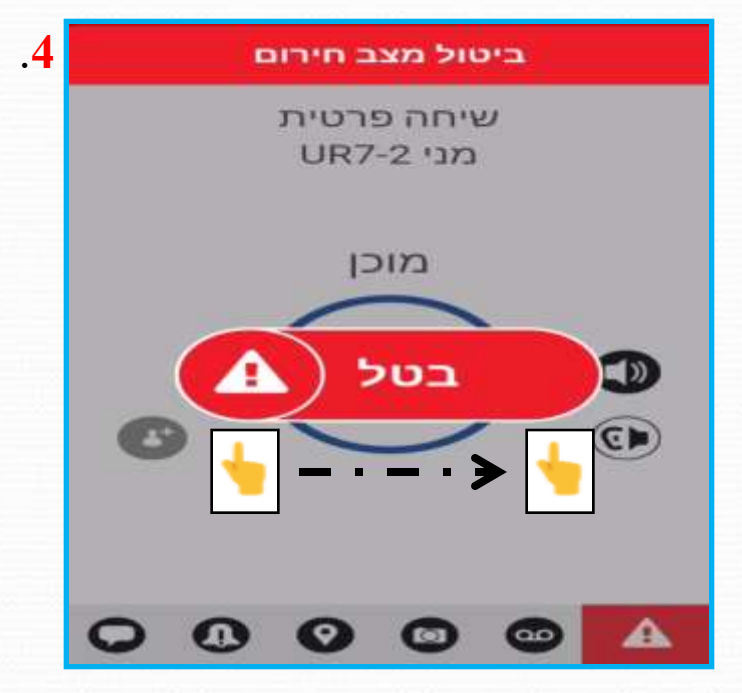

אין הבדל כלל בין תצורת עבודה STANDRAD לתצורת עבודה PTT RADIO

# WAVE ISRAEL PTT UR7 מכשיר UR7

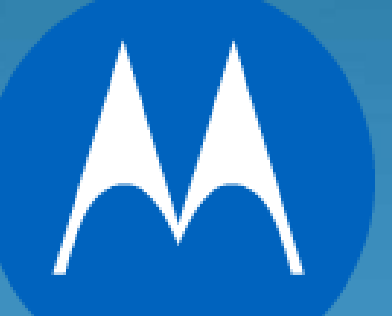

**MOTOROLA** SOLUTIONS

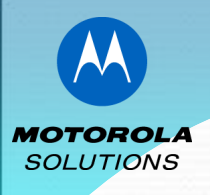

# <u>UR7 - פקדי המכשיר</u>

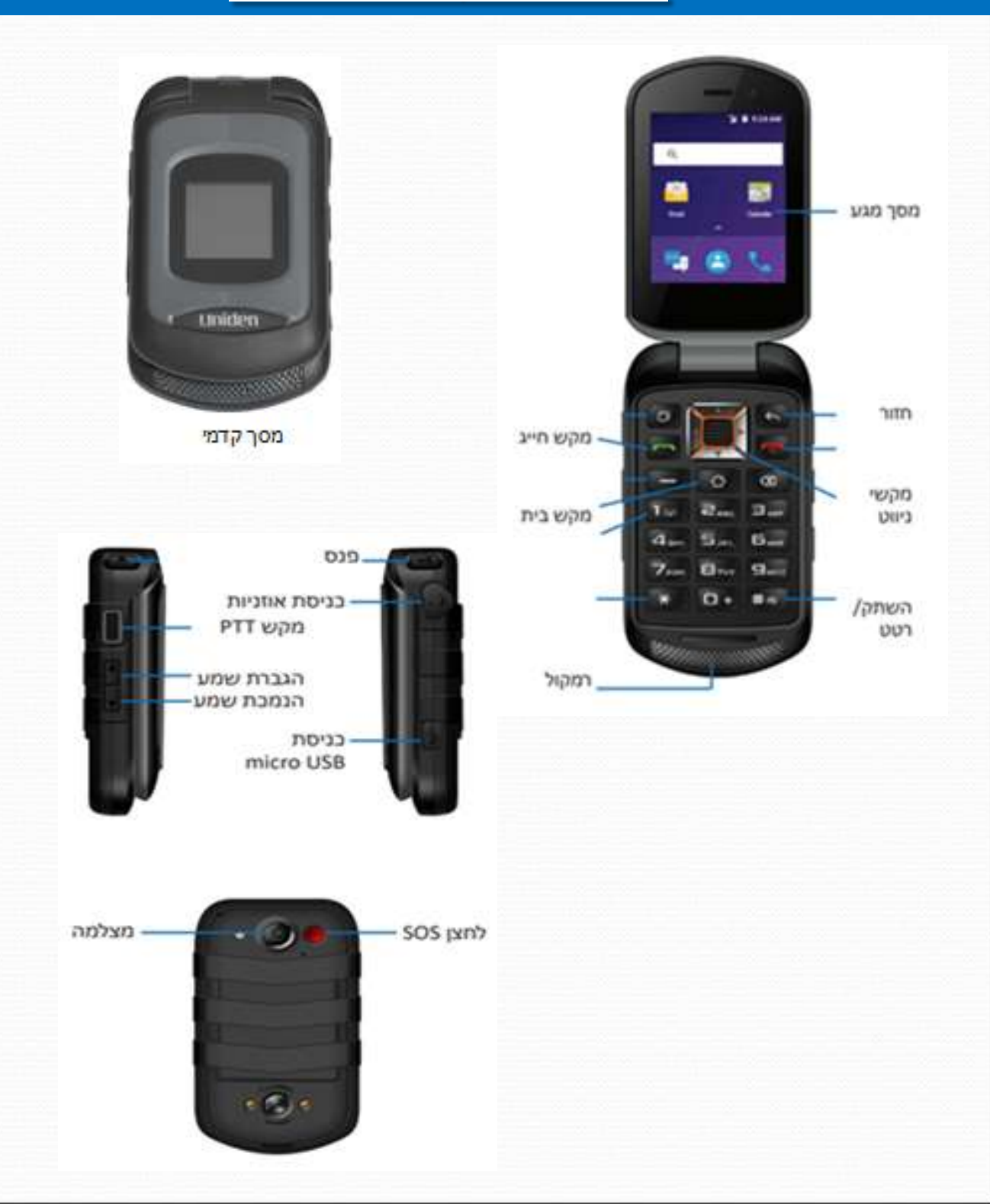

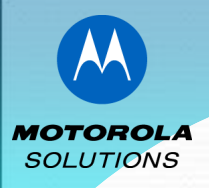

# <u>התקנה והפעלת אפליקציית WAVE במכשיר UR7</u>

הדלקה/כיבוי המכשיר מתבצע ע"י פתיחת הפומית ולחיצה על מקש

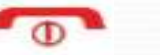

מכשיר UR7 מגיע לאוחז יחד עם אפליקציית WAVE אך במידה והאפליקציה נמחקה ניתן להתקין ערקין כשיר 107 מגיע לאוחז יחד עם אפליקציית ערקי במרכזי השירות

במידה ובוצע העברת קובץ למכשיר, יש להיכנס לתקיה בה נשמר הקובץ
 ולהתחיל לבצע התקנה.

עם סיום ההתקנה מומלץ להעביר את אייקון האפליקציה שהתקבל למסך ראשי
 לצורך תפעול מהיר וקל

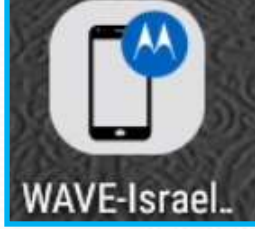

3-7 כפי שמתואר בעמודים WAVE שאר שלבי ההתקנה של מערכת

היישום יפעל באופן אוטומטי עם הדלקת המכשיר או הלחיצה על האפליקציה •

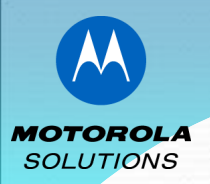

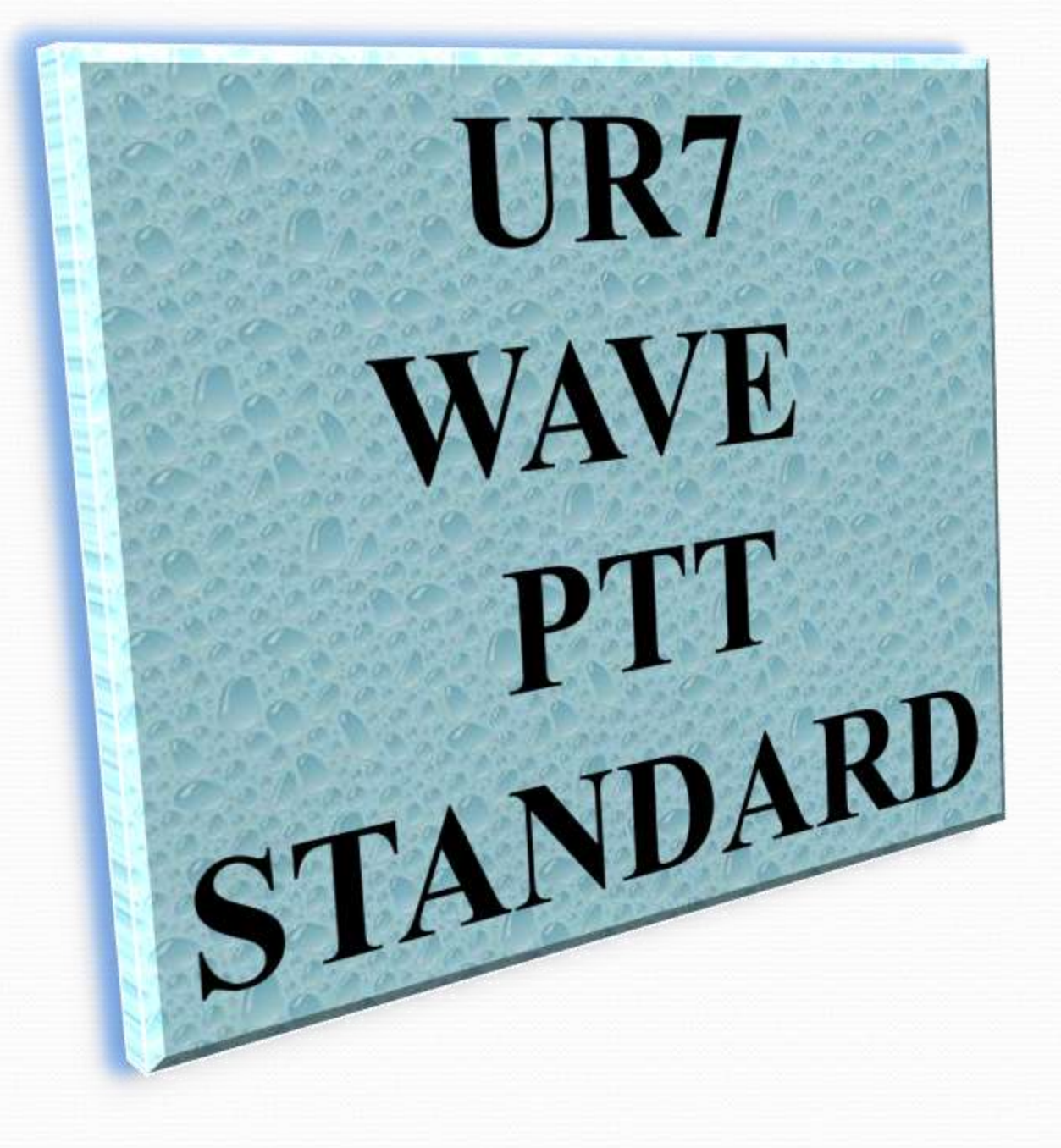

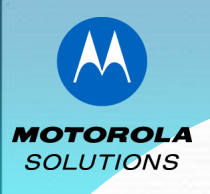

# <u>UR7 שיחה אישית</u>

| 9:23 🛿 🕍       |                         | 00  |
|----------------|-------------------------|-----|
| $\bigcirc$     | <b>▲</b> <sup>®</sup> & |     |
|                | 1038 ניצון לוגסי        |     |
| $\Box ullet$   | 1076 קובי ביטון         |     |
| $\Box ullet$   | 1426 רעננה דרום כניסה   |     |
| $\Box ullet$   | 1780 תום פלג            |     |
| $\Box \otimes$ | 1785 משה מורסקי         |     |
| $\Box ullet$   | 1795 אלון               |     |
| אפשרויות       | בחר                     | שתף |

#### אנשי קשר

עמודה זו הינה ברירת המחדל כאשר המערכת מופעלת, כרטיסיה זו נפתחת ונוכל לראות את אנשי הקשר המוגדרים למנוי.

רמסמל כי המנוי לא זמין X

מסמל כי המנוי זמין 🔴

לביצוע שיחה אישית נשתמש במקשי החיצים מעלה ומטה או במסך מגע לבחירת מנוי. כאשר הסמן הכחול נמצא על המנוי המבוקש ניתן ללחוץ כל כפתור ה-PTT וליצור את השיחה עם המנוי.

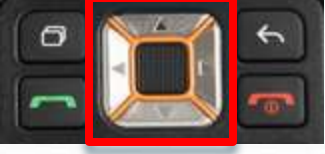

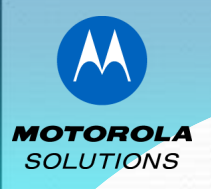

### <u>UR7 היפוש אנשי קשר – שיחה אישית</u>

| 1     | 9:23 🛿 💕 | 0                     | 2 9:25 û № Ø 👦       |
|-------|----------|-----------------------|----------------------|
|       | $\odot$  | <b>8</b> € €          | 公 <u>1</u> % ☆       |
|       | •        | 1038 ניצון לוגס       | התקשר                |
| 2 2 2 |          | 1076 קובי ביטו        | איש קשר חדש          |
|       | . • ī    | 1426 רעננה דרום כניסר | ייבא איש קשר         |
|       | □ ● ×    | 1780 תום פל           | הסתר לא מקוון        |
|       |          | 1785 משה מורסק        | חפש אנשי קשר גלובלים |
|       |          | 1795 אלו              | חפש                  |
|       | אפשרויות | שתף בחר               | הגדרות               |

#### חיפוש אנשי קשר

בעת לחיצה על אפשרויות(תמונה מס' 1)ניתן להגיע לביצוע לחיפוש מנויים:

- 1. **חפש א**יש קשר מרשימת אנשי הקשר במכשיר המוגדרים למנוי ע"י לחיצה על חפש.
- 2. <u>חפש אנשי קשר גלובלים -</u>חיפוש איש קשר בארגון כולו ושאינו נמצא ברשימת אנשי הקשר שלך

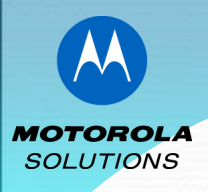

# <u>UR7 היסטורית שיחות UR7</u>

| 9:28 9 🛯         |         |           | 0    |
|------------------|---------|-----------|------|
|                  | 8       | ®         | 5    |
|                  | שליזמין | הסטטוס ש  | •    |
| <b>1</b> 1074    | אברהם   | טאובר     | 8:52 |
| <b>£</b> 97253   | 390304  | 03        | 8:47 |
| אמסלם אדי 1594 👱 |         | 8:34      |      |
| נוהל אירוע 1 יאַ |         | יום רביעי |      |
| 🗨 נוהל אירוע 2   |         | יום רביעי |      |
| נוהל אירוע 11 👥  |         | יום רביעי |      |
| אפשרויות         | זטוריה  | צפה בהיס  | שתף  |

#### היסטוריה

לשונית זו מציגה את היסטוריית שיחות הקשר במערכת.

לאחר בחירת שיחה עם מנוי(רקע המנוי יצבע בכחול)לחיצה על "צפה בהיסטוריה" תכניס אותנו למסך פרטי השיחה.

<u>בהיסטורית שיחות נרשמות שיחות PTT הודעות/התראות אשר נשלחו או התקבלו</u>

### סמלי השיחות

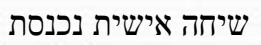

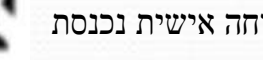

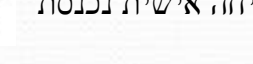

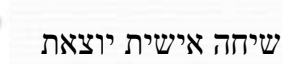

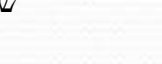

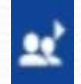

10

שיחה קבוצתית יוצאת

שיחה קבוצתית נכנסת

שיחה אישית שלא נענתה

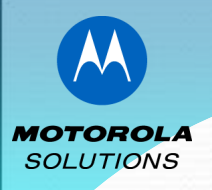

### <u>UR7 - מועדפים</u>

| 9:32 ₽ N°        |                |
|------------------|----------------|
| אנשי קשר מועדפים |                |
| אין מועדפים      | הוסף למועדפים  |
|                  | חפש            |
|                  | הגדרות         |
| אפשרויות         | קבוצות מועדפים |

#### מועדפים

בכרטיסיה זו נוכל לראות אנשי קשר אשר נבחרו ע"י המנוי למועדפים לצורך שיחה מהירה, ברירת המחדל הינה בחירת אנשי קשר אישיים יחד עם זאת ניתן גם לבחירת קבוצות מועדפים.

להוספה יש ללחוץ על אפשרויות > הוסף למועדפים, לבחור מרשימת אנשי הקשר את המנויים הרצויים (גם פה ע"י מקשי החיצים), אפשרויות > שמור.

<u>להסרה יש לבחור את המנוי ברשימת המועדפים ולאחר מכן אפשרויות > הסר ממועדפים </u>

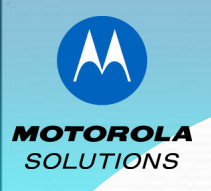

### <u>עצוגת קבוצות דיבור – UR7</u>

| <ul> <li>() 100 (100 (100 (100 (100 (100 (100 (10</li></ul> | איש לא מדבר      |
|-------------------------------------------------------------|------------------|
| 🗌 🎎 נוהל אירוע 2                                            | שיחה קבוצתית 🐼 💿 |
| נוהל אירוע 6 🏦 🗌                                            | 6 נוהל אירוע     |
| שונף אפשרויות                                               | שתף אפשרויות     |

#### תצוגת קבוצות הדיבור

לשונית זו מציגה את כלל הקבוצות אליהן מחובר המנוי.

בכדי לבחור קבוצה יש להשתמש במקשי החיצים מעלה ומטה ואו ע"י מסך מגע כאשר הסמן הכחול נמצא על הקבוצה הרצויה, ניתן ללחוץ כל כפתור ה-PTT וליצור את השיחה עם בקבוצה.

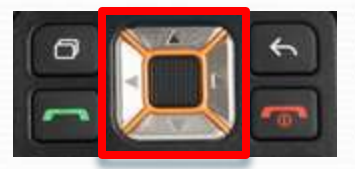

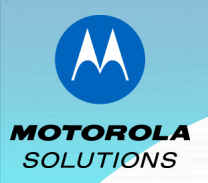

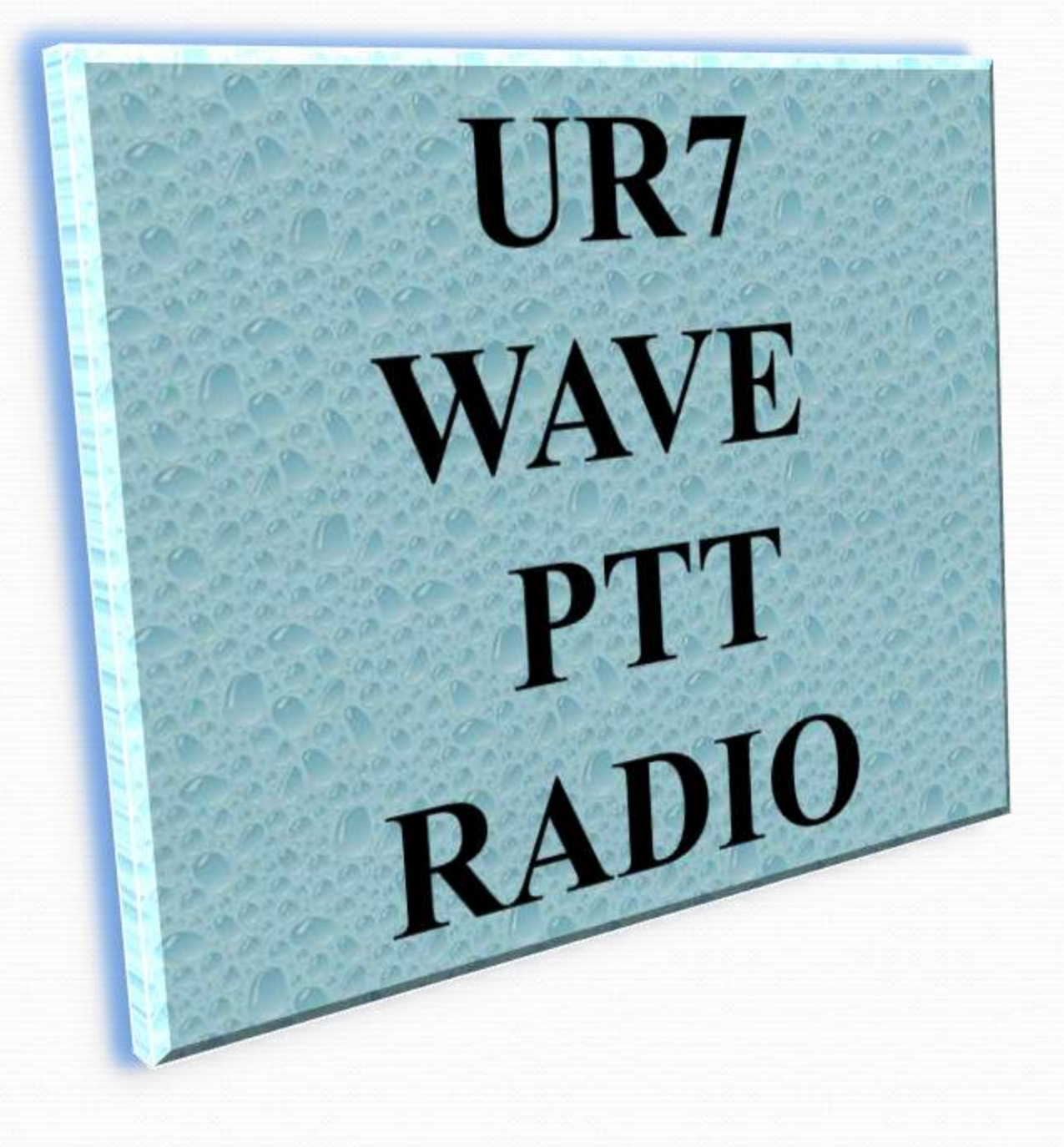

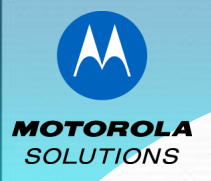

### <u>תיאור תצורת המערכת</u>

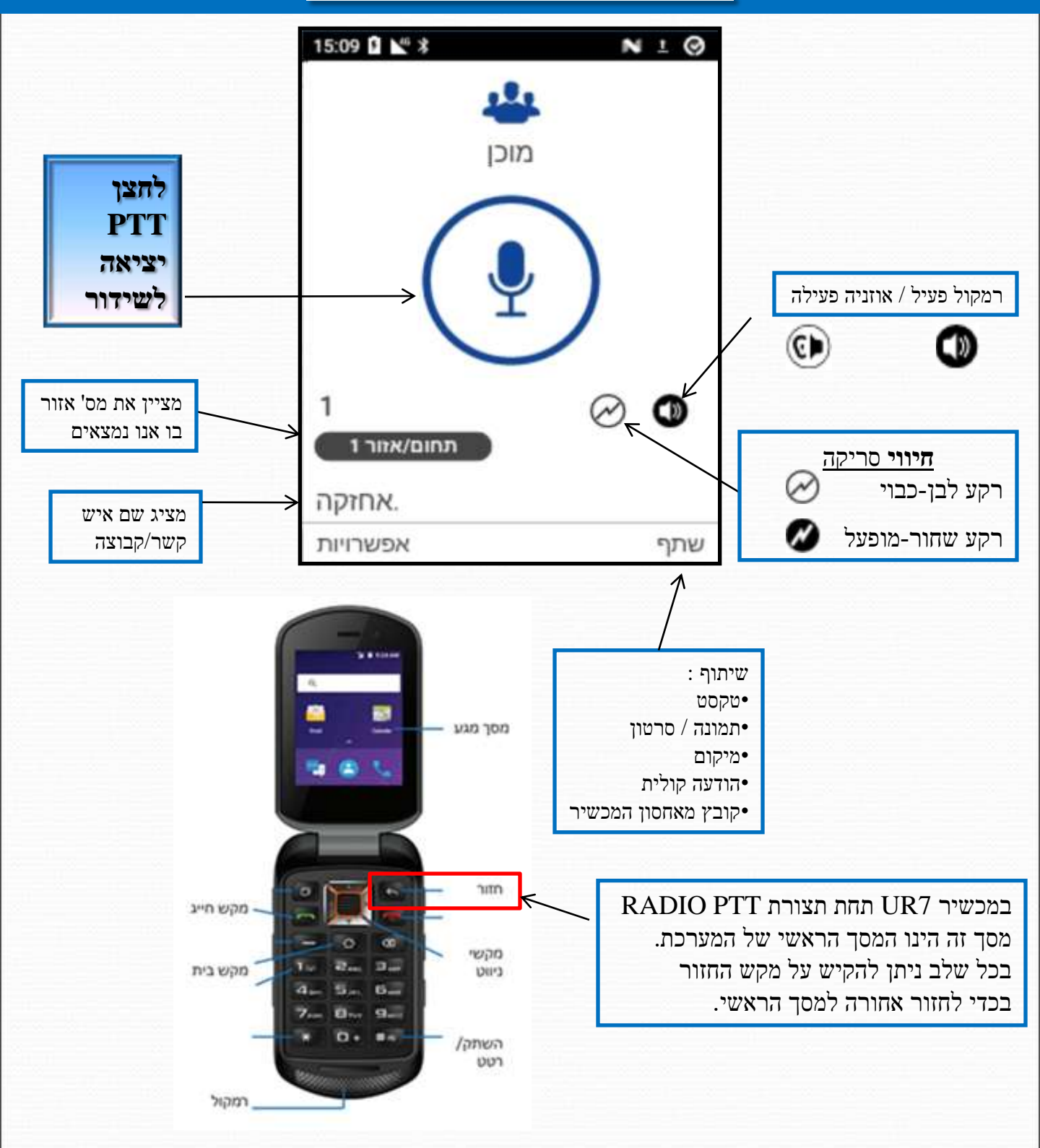

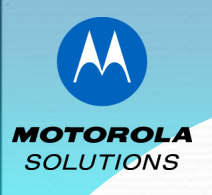

### <u>UR7 שיחה קבוצתית</u>

### ביצוע שיחה בקבוצה

בחירת קבוצות הדיבור נעשית ע"י דפדוף בין הקבוצות באמצעות מקשי הניווט ימין ושמאל. לאחר הבחירה בקבוצה הרצויה לחץ לשידור על לחצן PTT .

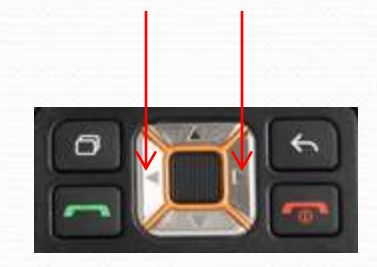

במכשיר ה-UR7 תחת תצורת RADIO PTT ברירת המחדל הינה קבוצות הדיבור 🛠

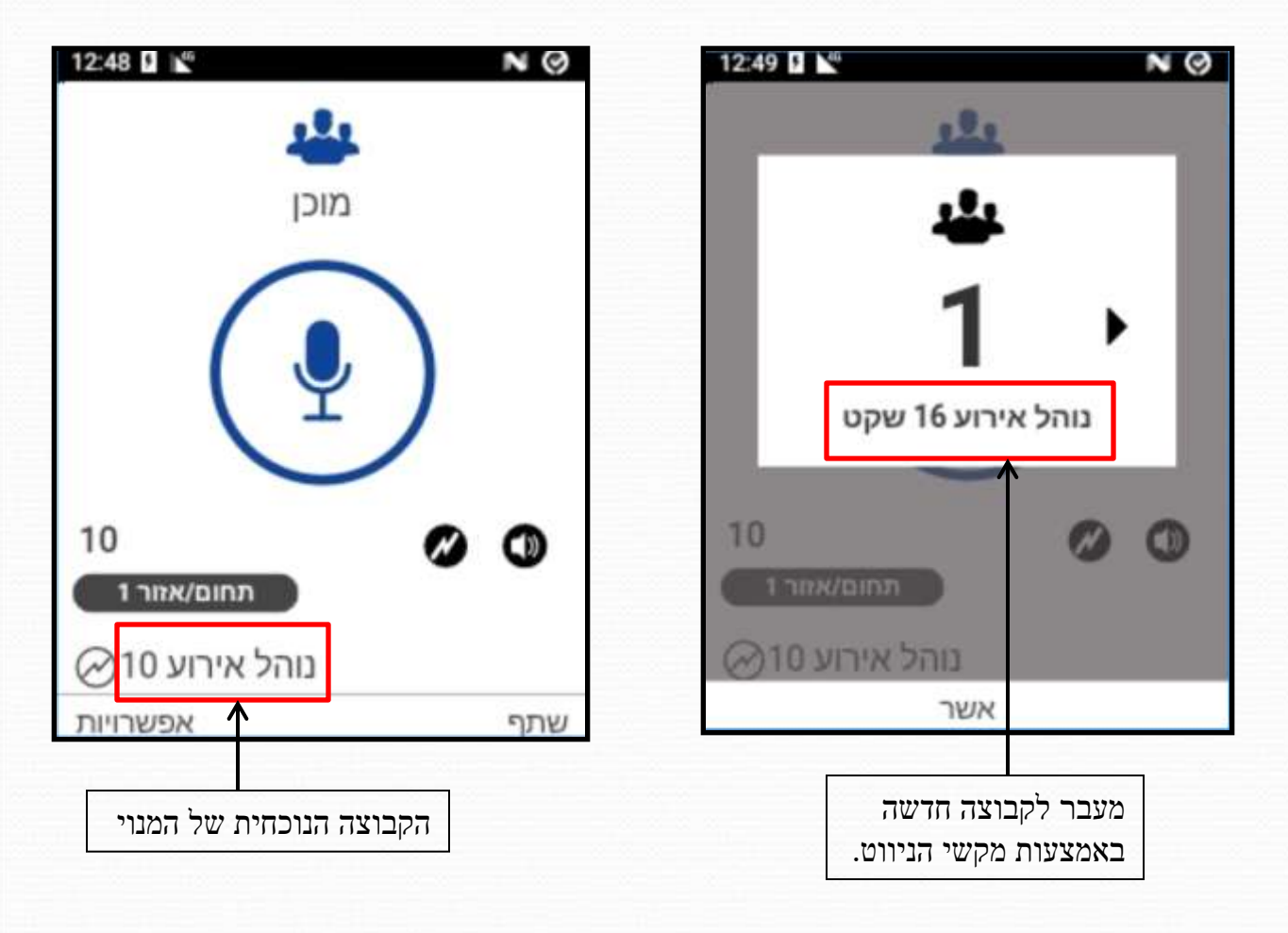

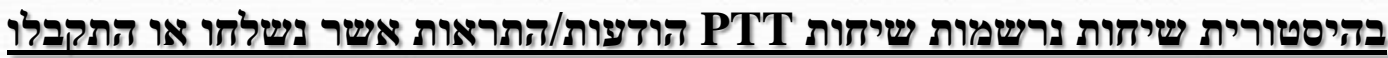

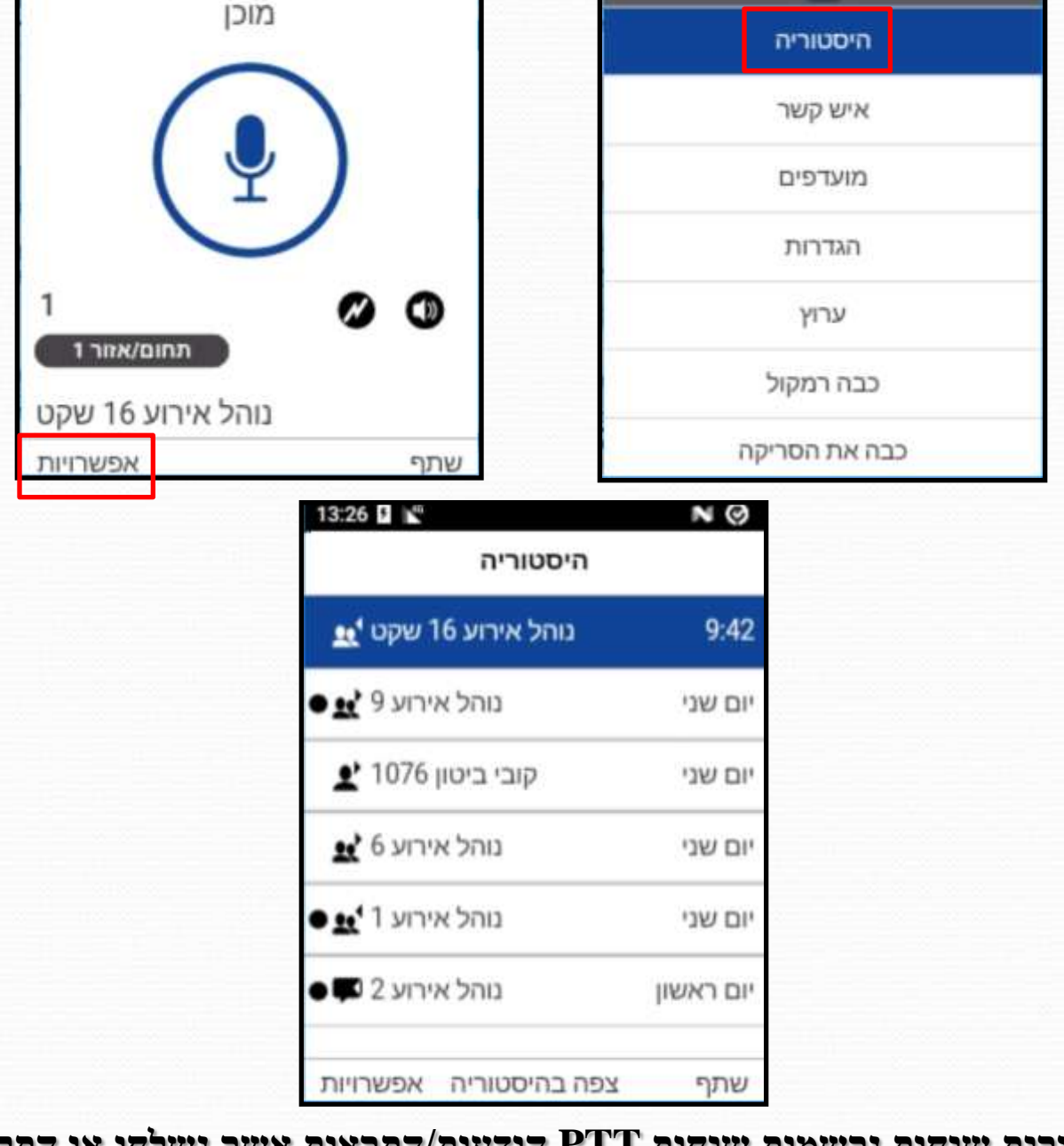

# <u>UR7 – היסטוריה</u>

"על מנת לעבור לעמוד היסטוריית שיחות ה-WAVE יש ללחוץ על "אפשרויות" ולאחר מכן - "היסטוריה

12:15

140

N (O)

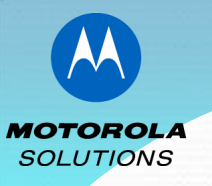

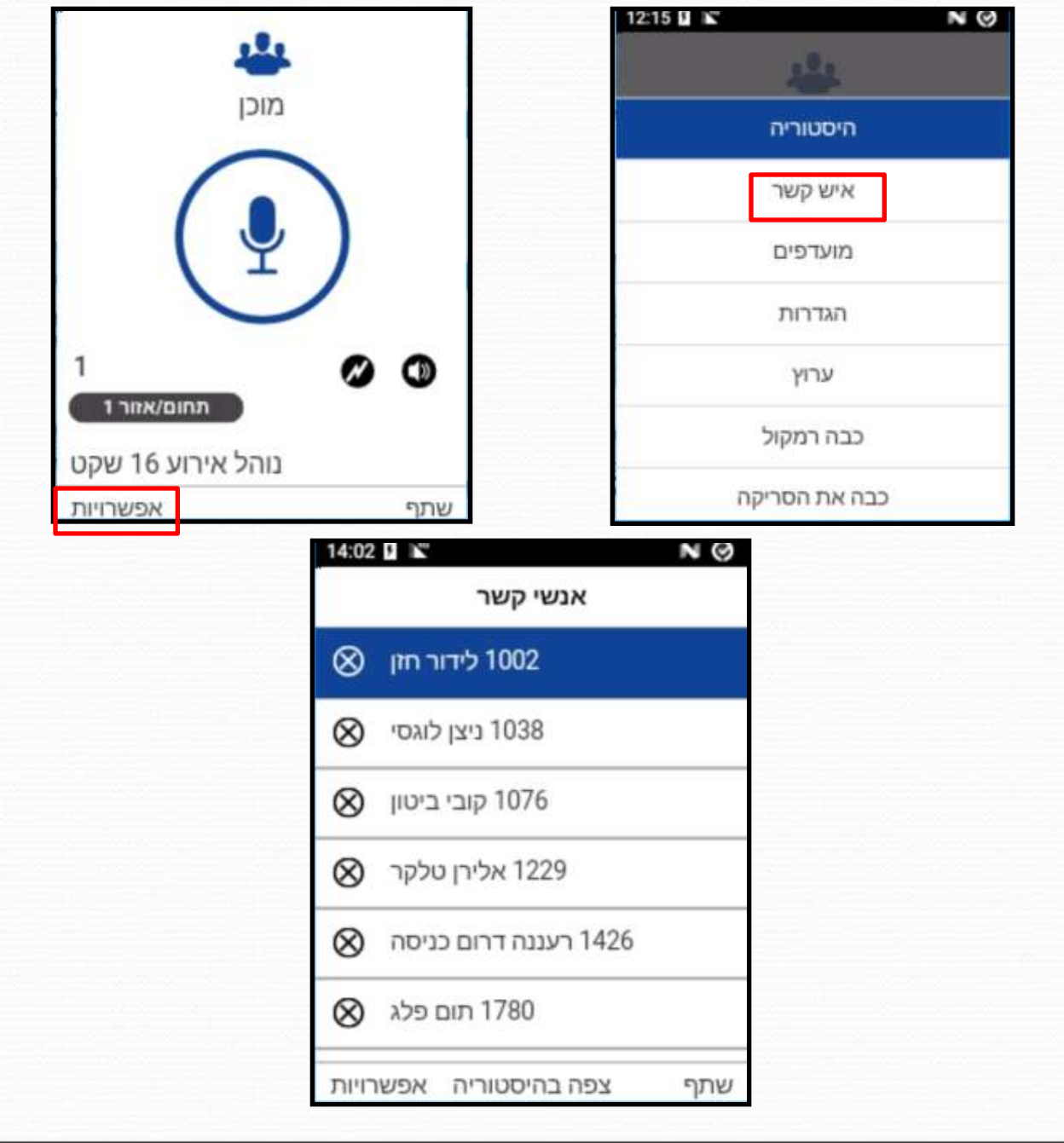

לביצוע שיחה אישית יש לעבור לעמוד ללוח רשימת אנשי הקשר. לשיחה אישית נלחץ על "אפשרויות" ולאחר מכן על "איש קשר" ובחירת מנוי לשיחה

### <u>UR7 שיחה אישית</u>

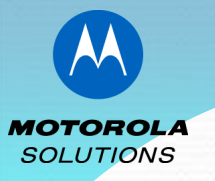

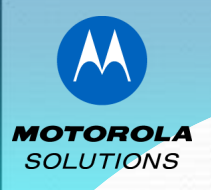

### <u> ריפוש אנשי קשר UR7 – UR7</u>

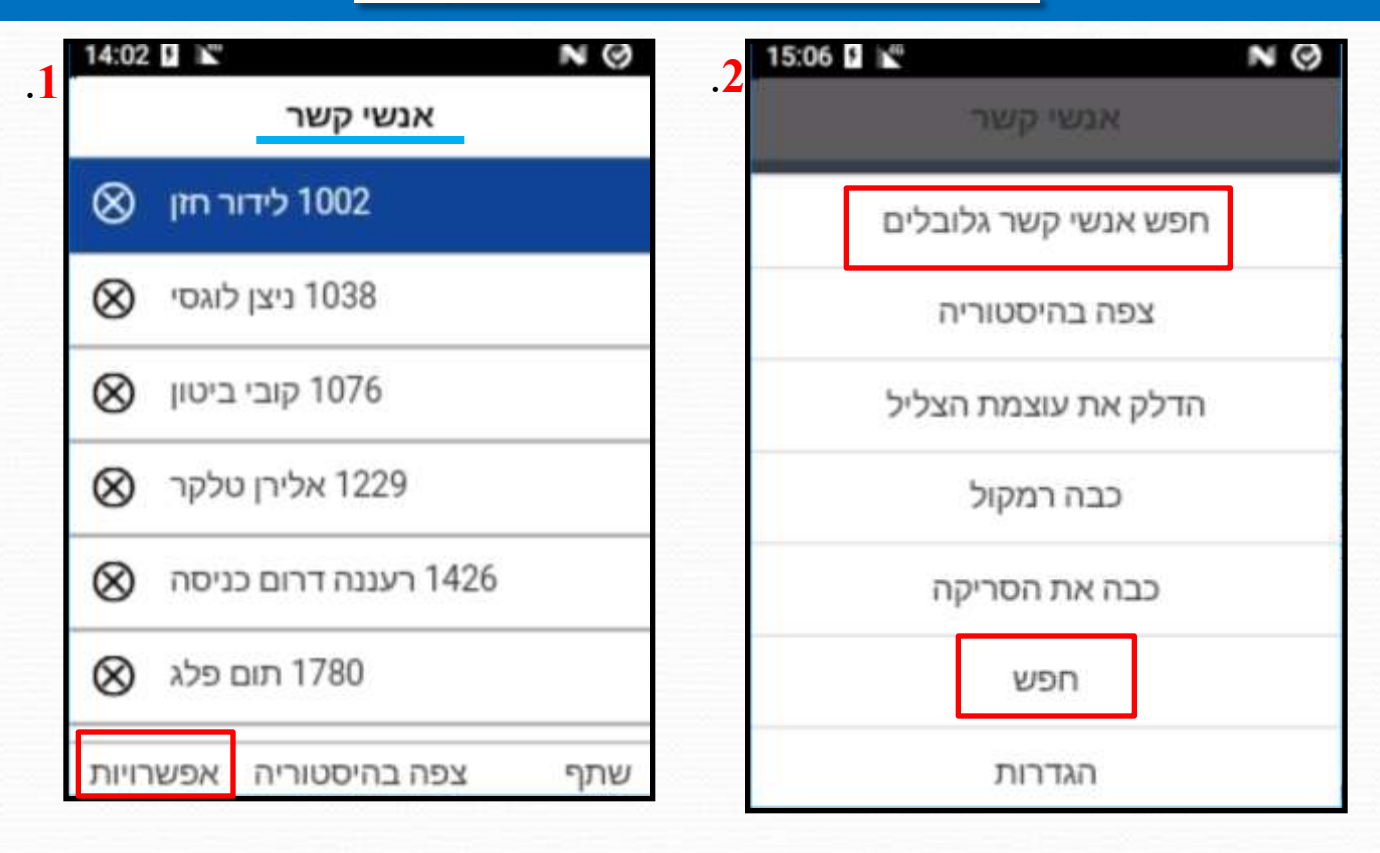

#### חיפוש אנשי קשר

בעת לחיצה על אפשרויות(ממסך אנשי קשר תמונה מס' 1)ניתן להגיע לביצוע לחיפוש מנויים:

- . חפש איש קשר מרשימת אנשי הקשר במכשיר המוגדרים למנוי ע"י לחיצה על חפש.
- 2. **חפש אנשי קשר גלובלים** חיפוש איש קשר בארגון כולו ושאינו נמצא ברשימת אנשי הקשר שלך

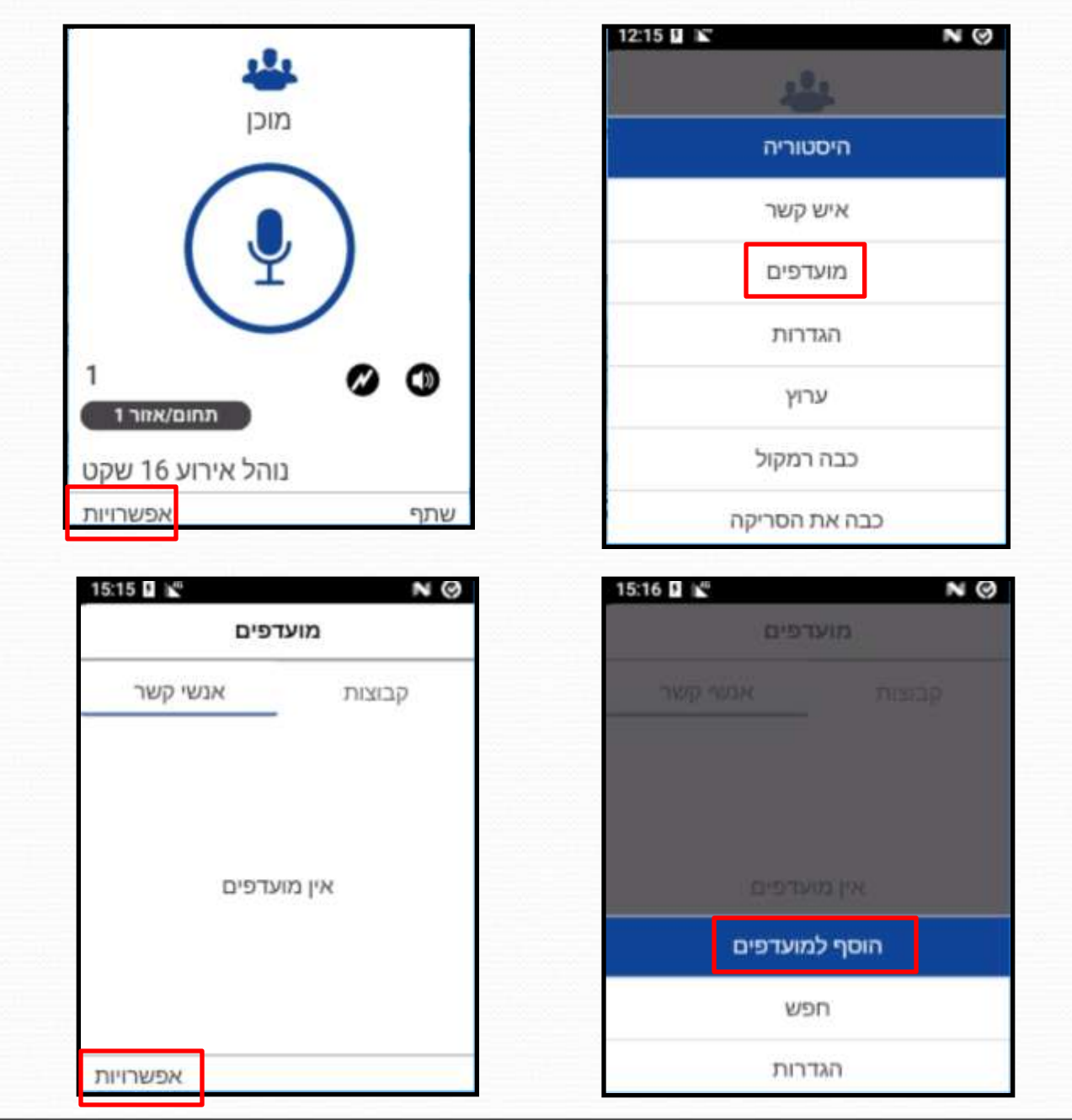

כדי לגשת לעמוד המועדפים יש ללחוץ על "אפשרויות" ולאחר מכן "מועדפים". לבחירת מועדפים יש ללחוץ על "אפשרויות" בעמוד המועדפים ולאחר מכן על "הוסף מועדפים".

### <u>UR7 – מועדפים</u>

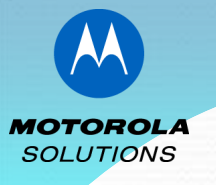

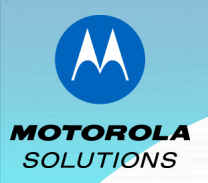

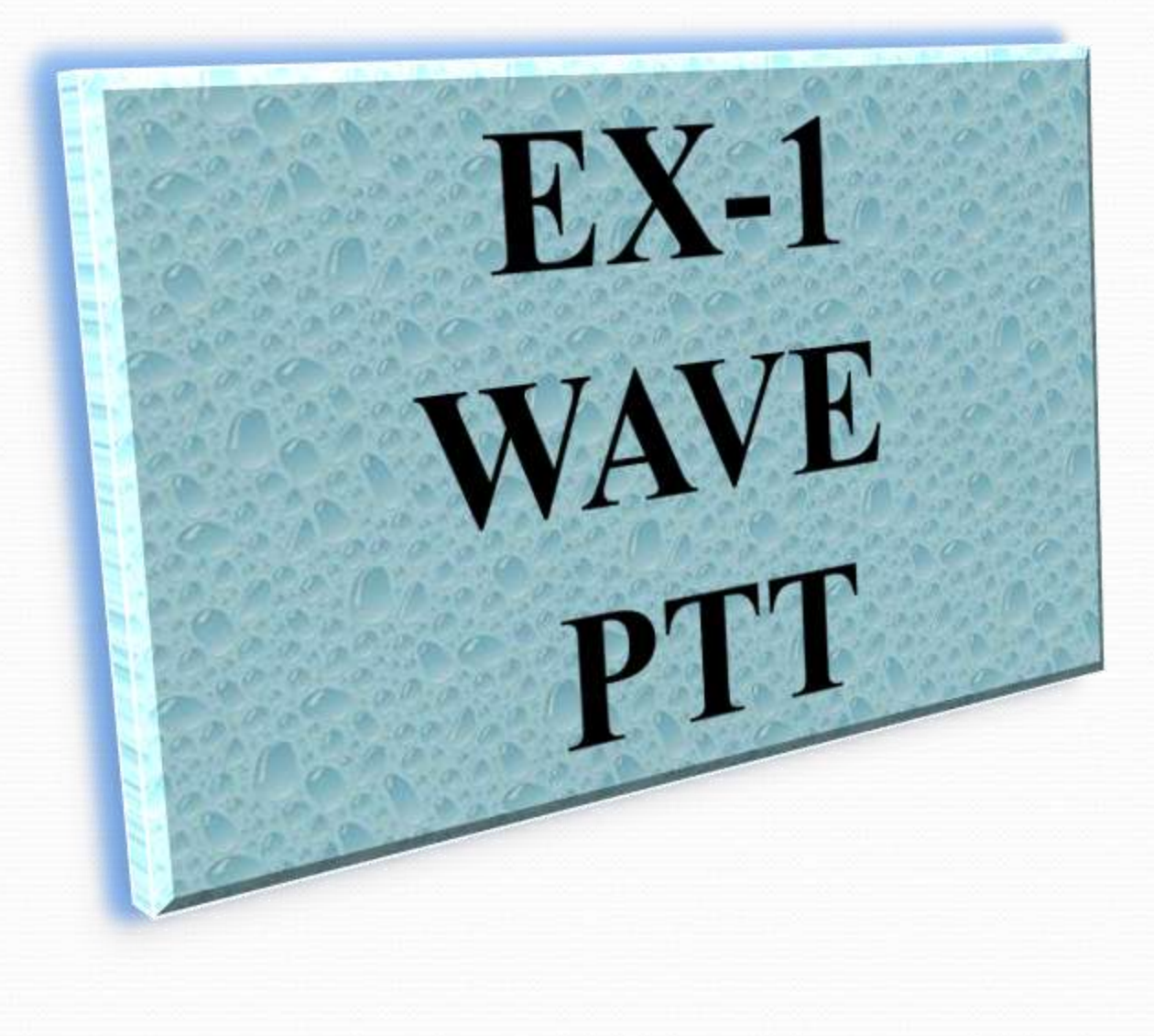

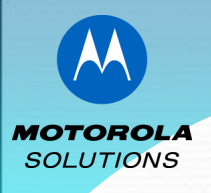

### <u>מכשיר EX-1 פקדי המכשיר</u>

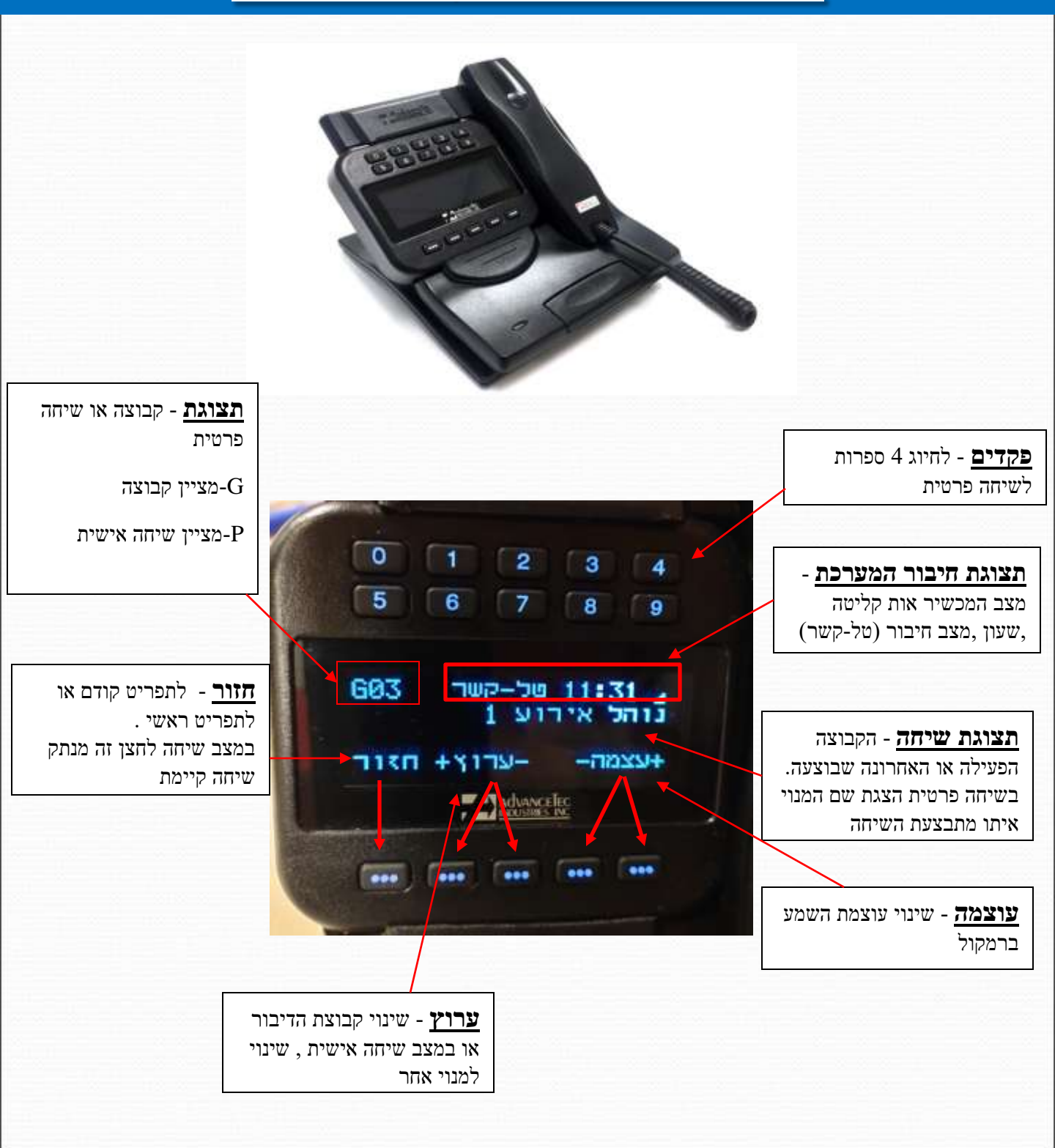

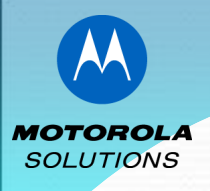

# <u>מכשיר EX-1 הפעלת המכשיר</u>

המכשיר נדלק מייד עם חיבורו לרשת החשמל. הכתובית "טל-קשר" מהבהבת עד למצב בו מתקיימים הבאים שלל- קבלת חיווי על חיבור המכשיר לרשת הסלולר בליווי אות עוצמת קליטה וקבלת שעון כל עוד המכשיר לא יתחבר לרשת הסלולרית, כתובית "טל-קשר" ימשיכו להבהב. קשר-עם חיבור המכשיר ל- WAVE,כתובית קשר תפסיק להבהב

### <u>מכשיר EX-1 בחירת קבוצת דיבור</u>

בתפריט הראשי בוחרים "קבוצה"

עוברים קבוצות באמצעות "- ערוץ +" לקבוצה הרצויה או בשיחה אישית מעבר בין אנשי קשר. ולאחר מכן ניתן ליצור שיחה באמצעות לחצן השידור בבסיס המכשיר או ע"י לחצן PTT בגב השפורפרת ודיבור אל המיקרופון.

> בשיחה קבוצתית נכנסת שם הקבוצה יופיע בשורה העליונה (מתחת לנתוני מצב המכשיר) בשורה מתחת יופיע שמו ומספרו של הדובר. בנתוני מצב המכשיר התצוגה "טל-קשר" תתחלף ל- "בשימוש"

> > . בכל שלב הקש "חזור" למעבר לתפריט הראשי

שפורפרת עם לחצן ה-PTT

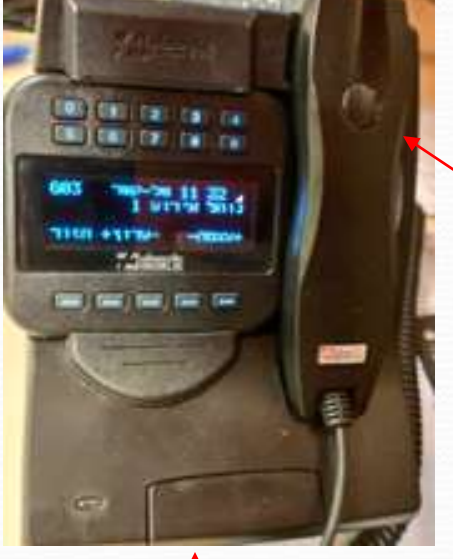

לחצן השידור

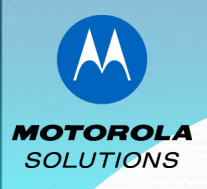

### <u>מכשיר EX-1 בחירת שיחה אישית</u>

בתפריט הראשי בוחרים "פרטי" , מחייגים באמצעות לחצני המספרים את ארבע הספרות הסופיות של מספר המנוי , ואח"כ על לחצן השידור בכדי ליצור שיחה. במקרה הצורך ניתן לדפדף לשם/מספר הרצוי באמצעות "-ערוץ+" .

בשיחה אישית נכנסת ,שם המנוי יופיע בשורה העליונה (מתחת לנתוני מצב המכשיר)

# <u>מכשיר EX-1 היסטוריית שיחות / יומן שיחות</u>

בתפריט הראשי בוחרים "יומן" לצפייה ביומן השיחות - היסטוריה מדפדפים ביומן השיחות באמצעות "-ערוץ+ " ,

מקישים על "בחר" לבחירה מהרשימה ואח"כ על לחצן השידור בכדי ליצור שיחה.

# מכשיר EX-1 הפסקת שיחה מתנהלת

בשני המקרים של שיחה אישית או קבוצתית, ניתן להפסיק את השיחה הנכנסת באמצע על ידי לחיצה על המקש "חזור" השיחה תופסק באופן מיידי ותאפשר למשתמש לעבור לביצוע שיחה חדשה. יש לשים לב כי לאחר הפסקת השיחה יש ללחוץ שוב חזור למעבר לתפריט הראשי , ובתפריט הראשי , לבחור שיחה אישית או קבוצה כמתואר בפסקאות קודמות

# <u>מכשיר EX-1 ביצוע אתחול למכשיר</u>

על מנת לבצע אתחול למכשיר יש ללחוץ על ספרות 2 ו- 5 ביחד למשך 5 שניות עד הופעת מסך עם בסיומו המכשיר יכבה ויופעל מחדש.

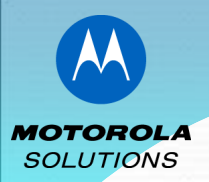

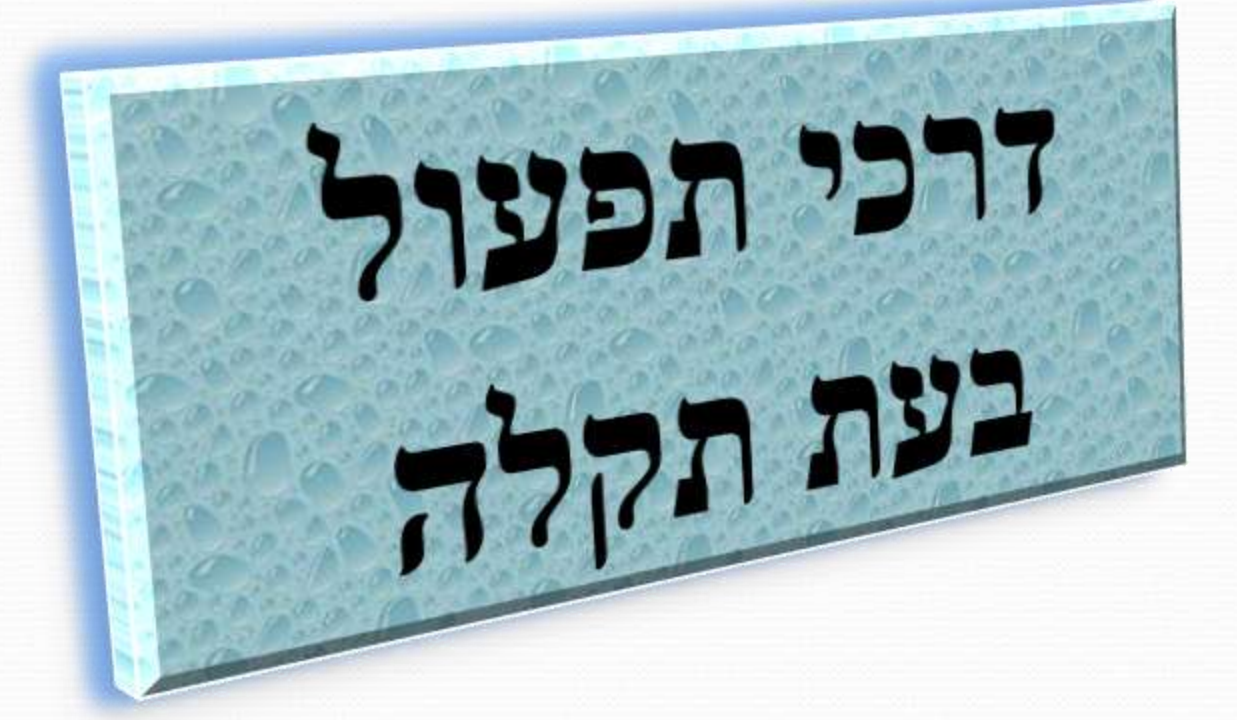

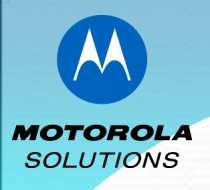

## <u>דרכי תפעול בעת תקלה</u>

### בעיות תפעול/תקלות נפוצות ודרכי הפעולה:

#### 1. האפליקציה מציגה הודעת "שימוש ב-WIFI

•ווידוא נתונים סלולרים דלוקים או כבויים: יש לאמת כי מעל בר הקליטה מוצג 3G או 4G.

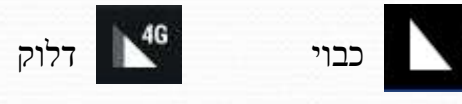

<u>הדלקת נתונים סלולרים:</u> יש לגלול את המסך למטה פעמיים > לחיצה ארוכה על המשולש של הנתונים
 הסלולרים > נתונים סלולרים להעביר למצב דלוק (בכל מכשיר הצבע של הדלוק שונה אך הכבוי תמיד אפור)

#### .2 האפליקציה מציגה התראת "יוצר קשר עם השרת" יותר מ-5 דקות

\* יש לעבור לרשת WIFI ולנסות להתחבר שוב.במידה וניתן להתחבר יש לבדוק את הגדרת נתונים \* סלולרים כפי שהוסבר בסעיף 1.

\* יש לבדוק האם הלקוח מצליח לגלוש ב-YOUTUBE באופן תקין – אם כן יש לבצע ניקוי אחסון אפליקציה ולנסות שוב – אם לא יש לבדוק את הגדרת ה-APN.

<u>בדיקת APN:</u> במסך הראשי יש לגלול מלמטה כלפיי מעלה לבחור בהגדרות > עוד > רשתות סלולריות > שמות נקודות גישה > לוודא ששם ה-APN תקין.

כמו כן ניתן לבדוק באמצעות מוקד הוט מובייל כי ה-APN במערכת מעודכן ותקין וגם ניצול חבילת גלישה.

- <u>ניקוי איחסון האפליקציה:</u> במסך הראשי יש לגלול מלמטה כלפיי מעלה לבחור בהגדרות > אפליקציות > גוללים את המסך למטה ולוחצים על האפליקציה WAVE> לבצע "אלץ עצירה" > באותו חלון יש גוללים את המסך למטה ולוחצים על האפליקציה מחדש ובכל הודעה שמתקבלת יש לבצע אישור. (ע"מ אחסון > נקה נתונים ואז להפעיל את האפליקציה מחדש ובכל הודעה חמתקבלת יש לבצע אישור. (ע"מ 3-7
  - .3 האפליקציה מציגה הודעה "הפעולה נכשלה היישום ייצא"

\* יש לבדוק האם הלקוח מצליח לגלוש ב-YOUTUBE באופן תקין – אם כן יש לבצע ניקוי אחסון אפליקציה ולנסות שוב – אם לא יש לבדוק את נקודת ה-APN ( רשומים בסעיף 2)

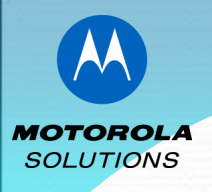

## דרכי תפעול בעת תקלה

#### .4 אייקון האפליקציה במסך הראשי של המכשיר הוסר

•<u>ווידוא האפליקציה במסך הבית</u>: קיצור דרך לאפליקציית WAVE אמורה להופיע במסך הראשי אך אם לא מופיעה שם יש לגלול במסך מלמטה כלפי מעלה בכדי לפתוח את יישומי המכשיר ושם היא תופיע. לחיצה ארוכה על האפליקציה תיצור קיצור דרך למסך הראשי.

אם האפליקציה לא נמצאת גם ביישומי המכשיר יש להנחות את האוחז להוריד את האפליקציה מחנות GOOGLE או שעליו להגיע לתחנת שרות הקרובה אליו להתקנה.

#### במכשירי UR7 לא קיימת חנות גוגל ולכן על האוחז להגיע למרכז השירות הקרוב אליו

#### אך השמע לא עובד WAVE. האוחז נמצא במערכת ה-5

#### במצב זה ישנם מס' אפשרויות: \*\*

איש לוודא עם האוחז כי אינו נמצא במצב רטט יוד במידה וכן יש לגשת לצלילי המכשיר ולהעלות את העוצמה. העוצמה. מצב רמקול אינמצא במצב אוזניה איש לוודא כי האוחז נמצא במצב רמקול ולא נמצא במצב אוזניה במערכת ה-WAVE.

אם המצבים הנ"ל מתקיימים לפי 2 האפשרויות מעלה, ניתן לבצע ניקוי אחסון לאפליקציה(לא תמיד עוזר) \*

ניקוי איחסון האפליקציה: במסך הראשי יש לגלול מלמטה כלפיי מעלה לבחור בהגדרות > אפליקציות > גוללים <u>ניקוי איחסון האפליקציה:</u> אחסון > נקה את המסך למטה ולוחצים על האפליקציה WAVE>לבצע "אלץ עצירה" > באותו חלון יש - אחסון > נקה נתונים ואז להפעיל את האפליקציה מחדש ובכל הודעה שמתקבלת יש לבצע אישור. (ע"מ 3-7 במצגת זו)

\* במידה וכל האפשרויות לא תיקנו את המצב יש להפנות את האוחז לאחד ממרכזי השירות.

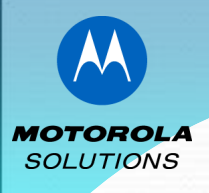

# דרכי תפעול בעת תקלה

#### WAVE הודעה לגבי מכשיר שאינו חובר במערכת .6

למנוי שאינו חובר/אוקטב למערכת מסיבה כלשהי מתקבלת ההודעה הבאה

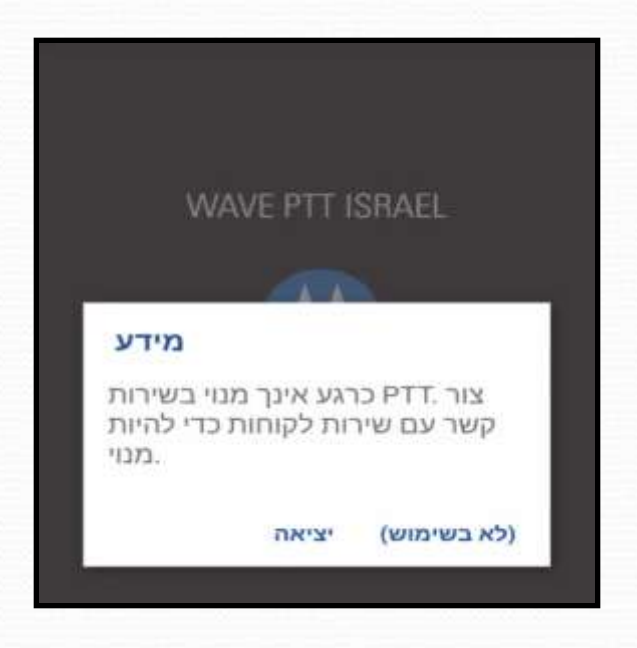

על המנוי לפנות למת"ל המטפל לצורך הסדר חיבורו למערכת.

# בהצלחה מני אפרים וצוות אופרציה WAVE

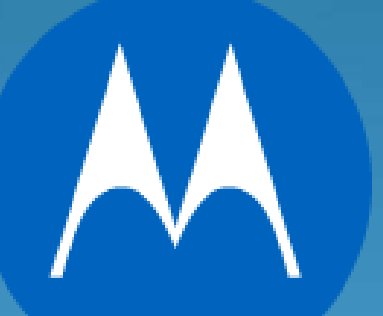

**MOTOROLA** SOLUTIONS